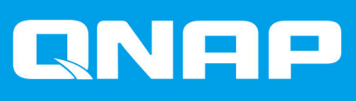

# TVS-x72XU

# TVS-972XU TVS-972XU-RP

Guía del usuario

Versión del documento: 3 03/10/2020

# Contenido

| 1. | . Prefacio                                                                |    |
|----|---------------------------------------------------------------------------|----|
|    | Acerca de esta guía                                                       | 3  |
|    | Audiencia                                                                 | 3  |
|    | Convenciones del documento                                                | 3  |
| 2. | . Descripción general del producto                                        |    |
|    | Acerca del TVS-x72XU                                                      | 4  |
|    | Especificaciones del hardware                                             | 4  |
|    | Contenido del paquete                                                     | 7  |
|    | Componentes                                                               | 7  |
|    | Panel frontal                                                             | 8  |
|    | Panel trasero                                                             | 8  |
|    | Placa base                                                                | 10 |
|    | Numeración de unidades                                                    |    |
|    | Información de seguridad                                                  |    |
|    |                                                                           |    |
|    | Configuración del NAS                                                     | 12 |
| 3. | Instalación y configuración                                               |    |
|    | Instalación de hardware                                                   | 14 |
|    | Instalación de unidades                                                   | 14 |
|    | Instalación de la unidad de expansión                                     |    |
|    | Unidades de fuente de alimentación redundantes de intercambio en caliente |    |
|    | Instalar tarjetas de expansión                                            |    |
|    |                                                                           |    |
|    | Kits de rieles.                                                           |    |
|    | Sustituir los modulos de memoria                                          |    |
|    | Instalacion de QTS                                                        |    |
|    | Instalar QTS usando la Cloud Key                                          |    |
| 4. | Operaciones básicas                                                       |    |
|    | Botón de encendido                                                        |    |
|    | Botón "Reset" (Restablecer)                                               |    |
|    | LED                                                                       |    |
|    | Alarma acústica                                                           | 41 |
| 5. | . Solución de problemas                                                   |    |
|    | Forzar Qfinder Pro o myQNAPcloud a localizar el NAS                       |    |
|    | Intercambio en caliente de unidades dañadas                               |    |
|    | Ayuda y otros recursos                                                    |    |
| 6. | Glosario                                                                  |    |
|    | CloudKey                                                                  |    |
|    | CloudLink                                                                 | 45 |
|    | myQNAPcloud                                                               |    |
|    | myQNAPcloud ID                                                            | 45 |
|    | Qfinder Pro                                                               | 45 |
|    | QTS                                                                       | 45 |
|    |                                                                           |    |

#### 7. Aviso

| Garantía limitada  |    |
|--------------------|----|
| Exención           |    |
| Aviso del BSMI     | 47 |
| Aviso de CE        |    |
| Declaración de FCC |    |
| GNU Public License |    |
| SJ/T 11364-2006    |    |
| Aviso del VCCI     | 56 |
|                    |    |

# 1. Prefacio

#### Acerca de esta guía

Esta guía proporciona información sobre el NAS TVS-x72XU de QNAP e instrucciones paso a paso para instalar el hardware. También proporciona instrucciones sobre funcionamiento básico e información sobre resolución de problemas.

#### Audiencia

Este documento está destinado a consumidores y administradores de almacenamiento. Esta guía presupone que el usuario tiene una compresión básica de los conceptos de almacenamiento y copia de seguridad.

#### **Convenciones del documento**

| Símbolo | Descripción                                                                                                    |
|---------|----------------------------------------------------------------------------------------------------|
|         | Las notas contienen ajustes de configuración predeterminados y otra información adicional.                                 |
|         | Las notas importantes proporcionan información sobre los ajustes de configuración necesarios y otra información esencial.  |
|         | Los consejos ofrecen recomendaciones y métodos alternativos para realizar tareas o configurar ajustes.                     |
|         | Las alertas proporcionan información que, si se ignora, puede provocar pérdidas potenciales, lesiones o incluso la muerte. |

# 2. Descripción general del producto

Este capítulo proporciona información básica sobre el NAS TVS-x72XU de QNAP.

#### Acerca del TVS-x72XU

Equipado con un procesador Intel<sup>®</sup> Core<sup>™</sup> i3-8100, el TVS-x72XU es un NAS de clase empresarial. La serie admite diferentes configuraciones de almacenamiento en disco para responder mejor a sus necesidades de almacenamiento de datos y virtualización. También incluye cuatro ranuras para memoria Long-DIMM, con una capacidad máxima de 64 GB, una ranura para tarjetas de expansión, y varios puertos de entrada/salida (E/S) para mejorar la flexibilidad y la escalabilidad.

#### Especificaciones del hardware

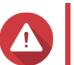

#### Aviso

Si su producto QNAP tiene defectos de hardware, devuélvalo a QNAP o a un centro de reparaciones autorizado por QNAP para su mantenimiento o sustitución. Cualquier intento de reparar o llevar a cabo procedimientos de mantenimiento en el producto por su parte o por un tercero no autorizado invalidará la garantía.

QNAP no se responsabiliza de ningún daño o pérdida de datos provocado por modificaciones no autorizadas o por la instalación de aplicaciones de terceros no compatibles.

Para obtener más información, consulte las Condiciones de la garantía de QNAP.

| Clasificación P/N  | CPU                              | Memoria | Fuente de<br>alimentación |
|--------------------|----------------------------------|---------|---------------------------|
| TVS-972XU-13-4G    | Intel <sup>®</sup> Core™ i3-8100 | 4 GB    | Individual                |
| TVS-972XU-RP-I3-4G | Intel <sup>®</sup> Core™ i3-8100 | 4 GB    | Redundante                |

| Componente           | TVS-972XU<br>TVS-972XU-RP          |  |  |
|----------------------|------------------------------------|--|--|
| Procesador           |                                    |  |  |
| CPU                  | Intel® Core™ i3-8100               |  |  |
| Frecuencia           | 4 núcleos a 3,6 GHz                |  |  |
| Arquitectura         | x86 de 64 bits                     |  |  |
| Motor de cifrado     | AES-256                            |  |  |
| Memoria              |                                    |  |  |
| Memoria preinstalada | 4 GB de RAM: 1 módulo DDR4 de 4 GB |  |  |

| Componente                                     | TVS-972XU<br>TVS-972XU-RP                                                                                                    |  |
|------------------------------------------------|----------------------------------------------------------------------------------------------------|--|
| Ranuras de memoria                             | 4 módulos DDR4 Long DIMM                                                                                                    |  |
|                                                | Importante<br>Utilice solamente módulos de memoria<br>QNAP para mantener el rendimiento y<br>la estabilidad del sistema. Para<br>dispositivos NAS con más de una<br>ranura de memoria, utilice módulos de<br>QNAP con especificaciones idénticas.<br>Usar módulos no compatibles puede<br>degradar el rendimiento, provocar<br>errores o impedir el arranque del<br>sistema operativo. |  |
| Memoria máxima                                 | 64 GB de RAM: 4 módulos de 16 GB                                                                                                    |  |
| Memoria flash                                  | 4 GB (protección de SO de doble arranque)                                                                                                    |  |
| Almacenamiento                                 |                                                                                                    |  |
| Bahías de unidades                             | <ul> <li>4 bahías para unidades SATA de 3,5 pulgadas a<br/>6 Gbps</li> </ul>                                                                                                    |  |
|                                                | <ul> <li>5 bahías para unidades SATA de 2,5 pulgadas a<br/>6 Gbps</li> </ul>                                                                                                    |  |
| Compatibilidad de unidades                     | Unidades de disco duro SATA de 3,5 pulgadas                                                                                                    |  |
|                                                | Unidades de disco duro SATA de 2,5 pulgadas                                                                                                    |  |
|                                                | <ul> <li>Unidades de estado sólido SATA de 2,5<br/>pulgadas</li> </ul>                                                                                                    |  |
|                                                | Importante<br>Las bandejas de unidad de 2,5<br>pulgadas solo admiten unidades con<br>una altura máxima de 9,5 mm.                                                                                                    |  |
| Red                                            |                                                                                                    |  |
| Puertos 10 GbE                                 | 2 SmartNIC SFP+ 10GbE                                                                                                    |  |
| Puertos GbE                                    | 2 puertos RJ45 GbE                                                                                                    |  |
| Puertos de E/S externos y ranuras de expansión |                                                                                                    |  |
| Ranuras PCIe                                   | 1 puerto PCIe 3.0 (x16)                                                                                                    |  |
|                                                | Consejo<br>Para ver la lista de tarjetas de<br>expansión compatibles, vaya a https://<br>www.qnap.com/compatibility.                                                                                                    |  |
| Puertos USB                                    | 2 puertos USB 3.0 Tipo-A                                                                                                    |  |
|                                                | <ul> <li>2 puertos USB 3.1 Gen 2 (10Gbps) 5 V / 3 A<br/>Tipo-C</li> </ul>                                                                                                    |  |
|                                                | • 2 puertos USB 3.1 Gen 2 5 V / 1 A Tipo-A                                                                                                    |  |
| Puertos HDMI                                   | 1 puerto HDMI 2.0 (hasta 3840 x 2160 de resolución a 30 Hz)                                                                                                    |  |

| Componente                         | TVS-972XU<br>TVS-972XU-RP                                                                                                    |  |
|------------------------------------|----------------------------------------------------------------------------------------------------|--|
| Interfaz                           |                                                                                                    |  |
| Botones                            | Encendido                                                                                                    |  |
|                                    | Restablecer                                                                                                    |  |
| Dimensiones                        |                                                                                                    |  |
| Factor de forma                    | 1U, montaje en rack                                                                                                    |  |
| Dimensiones (alto x ancho x fondo) | <ul> <li>TVS-972XU: 43,3 x 482,6 x 484,15 mm<br/>(1,70 x 19 x 19,06 pulgadas)</li> </ul>                                                                                                    |  |
|                                    | <ul> <li>TVS-972XU-RP: 43,3 x 482,6 x 507,54 mm<br/>(1,70 x 19 x 19,98 pulgadas)</li> </ul>                                                                                                    |  |
| Peso neto                          | <ul> <li>TVS-972XU: 7,48 kg (16,49 libras)</li> </ul>                                                                                                    |  |
|                                    | <ul> <li>TVS-972XU-RP: 8,63 kg (19,03 libras)</li> </ul>                                                                                                    |  |
| Otros                              |                                                                                                    |  |
| Compatibilidad con riel            | RAIL-B02                                                                                                    |  |
| Unidad de alimentación eléctrica   | <ul> <li>Nota</li> <li>Los kits de rieles no están incluidos con el NAS y deben comprarse por separado. Para más información, póngase en contacto con un distribuidor autorizado o visite http://shop.qnap.com.</li> <li>La información sobre la instalación del kit de rieles se encuentra en la guía de instalación incluida en el paquete del kit de rieles.</li> <li>TVS-972XU: 250 W, 100-240 V de CA, 50/60 Hz</li> <li>TVS-972XU-RP: 2 x 300 W, 100-240 V de CA,</li> </ul> |  |
|                                    | 50/60 Hz<br>Aviso Para reducir el riesgo de incendio o descarga eléctrica, asegúrese de conectar el cable de alimentación únicamente a una toma eléctrica con una correcta conexión a tierra.                                                                                                    |  |
| Batería del sistema                | <ul> <li>Batería de litio CR2032 (3 V, 225 mAh)</li> <li>Aviso<br/>Para evitar una posible explosión de la<br/>batería, no olvide reemplazar la batería<br/>actual por una batería del mismo tipo.</li> <li>Importante<br/>Elimine las baterías que no utilice según</li> </ul>                                                                                                    |  |
|                                    | el reglamento local o las instrucciones del fabricante.                                                                                                    |  |

| Componente            | TVS-972XU<br>TVS-972XU-RP                                                                                                    |  |
|-----------------------|----------------------------------------------------------------------------------------------------|--|
| Nivel sonoro          | • TVS-972XU: 32 db(A)                                                                                                    |  |
|                       | • TVS-972XU-RP: 43,3 db(A)                                                                                                    |  |
|                       | Nota<br>El nivel de sonido se ha comprobado<br>desde la posición de un transeúnte, que<br>es a una distancia de un metro del NAS.<br>El NAS de prueba funcionaba a baja<br>velocidad con el número máximo de<br>unidades instaladas. |  |
| Ventiladores          | Sistema: 3 de 40 mm, 12 V de CC                                                                                                    |  |
|                       | Aviso Aviso Para evitar posibles lesiones o daños en componentes, no toque los ventiladores mientras el NAS esté conectado a una fuente de alimentación.                                                                             |  |
| Temperatura operativa | De 0°C a 40°C (de 32°F a 104°F)                                                                                                    |  |
| Humedad relativa      | <ul> <li>Humedad relativa sin condensación: De 5 a 95 %</li> <li>Temperatura de bulbo húmedo: 27°C (80,6°F)</li> </ul>                                                                                                    |  |

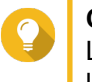

#### Consejo

Las especificaciones del modelo están sujetas a modificaciones sin previo aviso. Para ver las últimas especificaciones, vaya a https://www.qnap.com.

#### Contenido del paquete

| Elemento                                | Cantidad                    |
|-----------------------------------------|-----------------------------|
| NAS TVS-x72XU                           | 1                           |
| Cable de alimentación eléctrica         | • TVS-972XU: 1              |
|                                         | • TVS-972XU-RP: 2           |
| Cable Ethernet                          | 2                           |
| Tornillos para unidades de 2,5 pulgadas | TVS-972XU, TVS-972XU-RP: 24 |
| Tornillos para unidades de 3,5 pulgadas | TVS-972XU, TVS-972XU-RP: 32 |
| Guía de Instalación Rápida (GIR)        | 1                           |

#### Componentes

#### **Panel frontal**

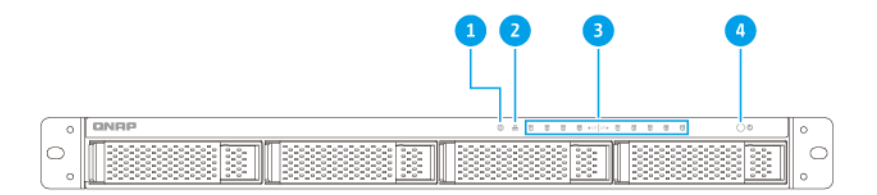

#### TVS-972XU, TVS-972XU-RP

| N.º | Componente    | N.º | Componente         |
|-----|---------------|-----|--------------------|
| 1   | LED de estado | 3   | LED de unidad      |
| 2   | LED de LAN    | 4   | Botón de encendido |

#### Panel trasero

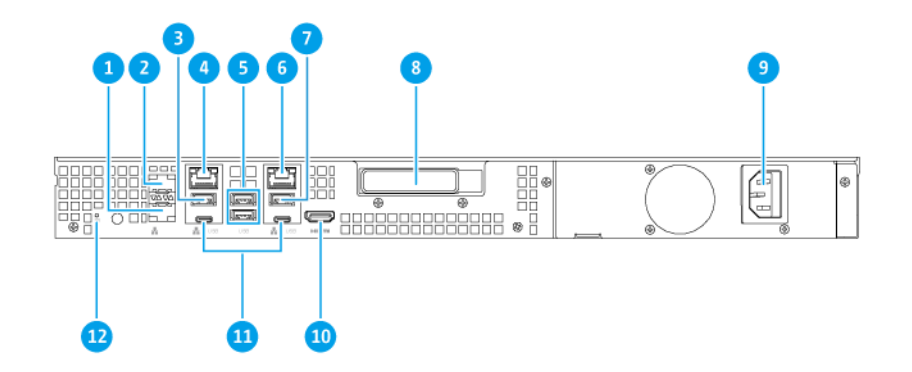

#### TVS-972XU

| N.º | Componente                      | N.º | Componente                  |
|-----|---------------------------------|-----|-----------------------------|
| 1   | Puerto Ethernet 4 (SFP+ 10 GbE) | 7   | Puerto USB 3.1 Gen 2 Tipo-A |

| N.º | Componente                      | N.º | Componente                   |
|-----|---------------------------------|-----|------------------------------|
| 2   | Puerto Ethernet 3 (SFP+ 10 GbE) | 8   | Ranura PCIe 3.0 1 (x16)      |
| 3   | Puerto USB 3.1 Gen 2 Tipo-A     | 9   | Entrada de alimentación      |
| 4   | Puerto Ethernet 2 (RJ45 GbE)    | 10  | Puerto HDMI                  |
| 5   | Puertos USB 3.0 Tipo-A          | 11  | Puertos USB 3.1 Gen 2 Tipo-C |
| 6   | Puerto Ethernet 1 (RJ45 GbE)    | 12  | Botón Restablecer            |

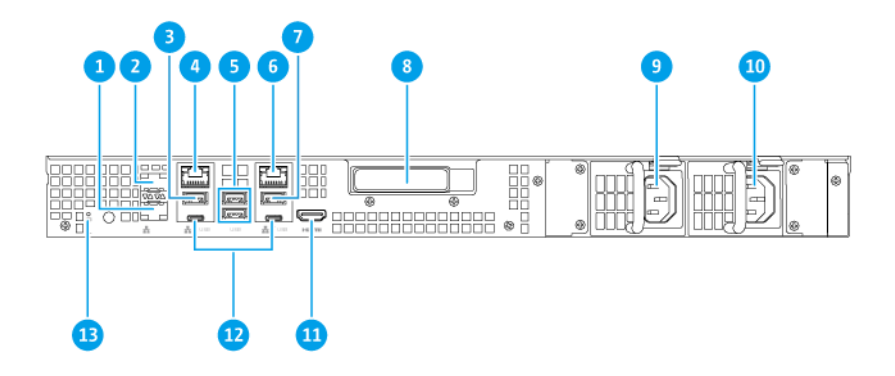

#### TVS-972XU-RP

| N.º | Componente                      | N.º | Componente                         |
|-----|---------------------------------|-----|------------------------------------|
| 1   | Puerto Ethernet 4 (SFP+ 10 GbE) | 8   | Ranura PCIe 3.0 1 (x16)            |
| 2   | Puerto Ethernet 3 (SFP+ 10 GbE) | 9   | Unidad de alimentación eléctrica 1 |
| 3   | Puerto USB 3.1 Gen 2 Tipo-A     | 10  | Unidad de alimentación eléctrica 2 |
| 4   | Puerto Ethernet 2 (RJ45 GbE)    | 11  | Puerto HDMI                        |
| 5   | Puertos USB 3.0 Tipo-A          | 12  | Puertos USB 3.1 Gen 2 Tipo-C       |
| 6   | Puerto Ethernet 1 (RJ45 GbE)    | 13  | Botón Restablecer                  |
| 7   | Puerto USB 3.1 Gen 2 Tipo-A     | 14  | -                                  |

#### Placa base

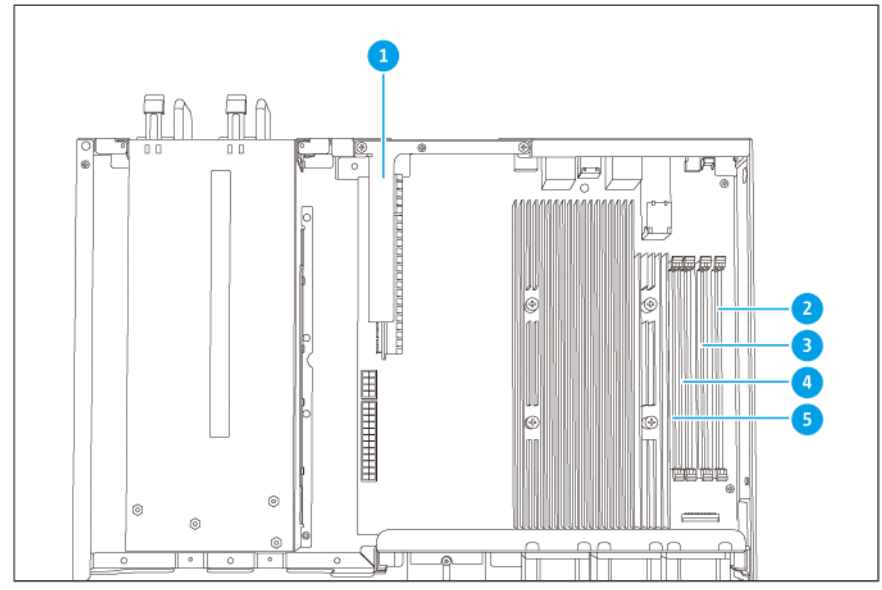

TVS-972XU, TVS-972XU-RP

| N.º | Componente            | N.º | Componente          |
|-----|-----------------------|-----|---------------------|
| 1   | Ranura PCIe 3.0 (x16) | 4   | Ranura de memoria 3 |
| 2   | Ranura de memoria 1   | 5   | Ranura de memoria 4 |
| 3   | Ranura de memoria 2   | -   | -                   |

## Numeración de unidades

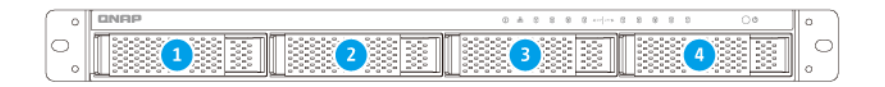

#### TVS-972XU, TVS-972XU-RP Bandejas de 3,5 pulgadas

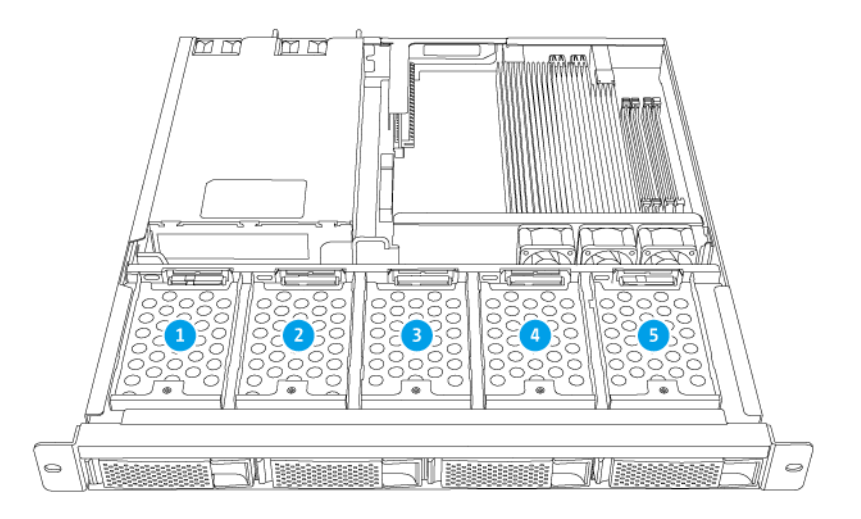

#### TVS-972XU, TVS-972XU-RP Bandejas de 2,5 pulgadas

#### Información de seguridad

Las siguientes instrucciones ayudan a garantizar la seguridad del personal y del medio ambiente. Lea estas instrucciones atentamente antes de llevar a cabo cualquier operación.

#### Instrucciones generales

- El dispositivo debería almacenarse en un lugar seguro con acceso restringido, controlado a través del uso de una herramienta, un cierre y una llave, o cualquier medio de seguridad.
- Solo deberían tener acceso físico al dispositivo personas cualificadas, formadas y autorizadas, con conocimiento de todas las restricciones, precauciones de seguridad y procedimientos de instalación y mantenimiento.
- Para evitar posibles lesiones o daños en componentes, asegúrese de que las unidades y otros componentes del sistema se han enfriado antes de tocarlos.
- Respete los procedimientos de descarga electrostáticas (ESD) para evitar posibles lesiones o daños en los componentes.

#### Alimentación

• Para reducir el riesgo de incendio o descarga eléctrica, asegúrese de conectar el cable de alimentación únicamente a una toma eléctrica con una correcta conexión a tierra.

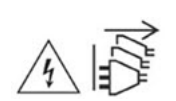

Los dispositivos con fuente de alimentación redundante pueden tener uno o varios cables de unidad de alimentación eléctrica (PSU). Para evitar lesiones graves, un técnico de reparación cualificado debe desconectar todos los cables de la PSU del dispositivo antes de instalar o reemplazar los componentes del sistema.

#### Batería del sistema

- Para evitar una posible explosión de la batería, no olvide reemplazar la batería actual por una batería del mismo tipo.
- Elimine las baterías que no utilice adecuadamente, según el reglamento local o las instrucciones del fabricante.

#### Piezas móviles

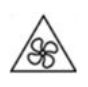

**Aspas móviles del ventilador:** Mantenga todas las partes del cuerpo lejos de las aspas móviles del ventilador mientras el dispositivo esté conectado a una fuente de alimentación.

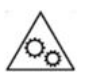

Componentes móviles: Mantenga todas las partes del cuerpo lejos de otros componentes móviles.

#### Requisitos de instalación

| Categoría              | Elemento                                                                                                    |  |
|------------------------|----------------------------------------------------------------------------------------------------|--|
| Entorno                | <ul> <li>Temperatura ambiente: 0 a 40°C (32 a 104°F)</li> </ul>                                                                                       |  |
|                        | <ul> <li>Humedad relativa sin condensación: De 5 a 95 %</li> </ul>                                                                                    |  |
|                        | <ul> <li>Temperatura de bulbo húmedo: 27°C (80,6°F)</li> </ul>                                                                                        |  |
|                        | <ul> <li>Superficie plana y antiestática sin exposición directa a la luz del sol,<br/>líquidos ni sustancias químicas</li> </ul>                      |  |
| Hardware y periféricos | <ul> <li>Unidades de almacenamiento<br/>Para más detalles sobre las unidades compatibles, vaya a https://<br/>www.qnap.com/compatibility/.</li> </ul> |  |
|                        | Cable de red                                                                                                    |  |
| Herramientas           | #1 o #2 destornillador Phillips                                                                                                    |  |
|                        | Muñequera antiestática                                                                                                    |  |

#### Configuración del NAS

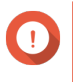

#### Importante

Lea toda la información y los requisitos sobre seguridad en Información de seguridad antes de configurar el NAS o instalar los componentes del NAS.

1. Coloque su dispositivo NAS en un entorno que cumpla los requisitos. Para más información, consulte Reguisitos de instalación.

#### 2. Instale las unidades.

Para más información, consulte los temas siguientes:

• Instalación de unidades de disco duro de 3,5" en bandejas de 3,5"

- Instalación de unidades de estado sólido o unidades de disco duro de 2,5" en bandejas de 3,5"
- Instalación de unidades de estado sólido de 2,5" en bandejas de 2,5"
- 3. Conecte el cable de alimentación y todos los cables correspondientes.
- 4. Encienda el NAS.
- **5.** Instale QTS. Para más información, consulte Instalación de QTS.
- 6. Inicie sesión en QTS.

# 3. Instalación y configuración

Este capítulo contiene instrucciones para la configuración e instalación de firmware y hardware específico.

#### Instalación de hardware

Esta sección contiene información sobre la instalación de unidades, módulos de memoria y tarjetas de expansión.

#### Instalación de unidades

El TVS-x72XU es compatible con unidades de disco duro de 3,5" y 2,5", así como con unidades de estado sólido de 2,5".

#### Instalación de unidades de disco duro de 3,5" en bandejas de 3,5"

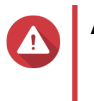

# Aviso

- La instalación de una unidad borra todos los datos de la misma.
- Respete los procedimientos de descarga electrostáticas (ESD) para evitar daños en los componentes.
- 1. Apague el NAS.
- 2. Quite la bandeja de la unidad.
  - a. Tire del asa para liberar la bandeja.
  - b. Extraiga la bandeja.

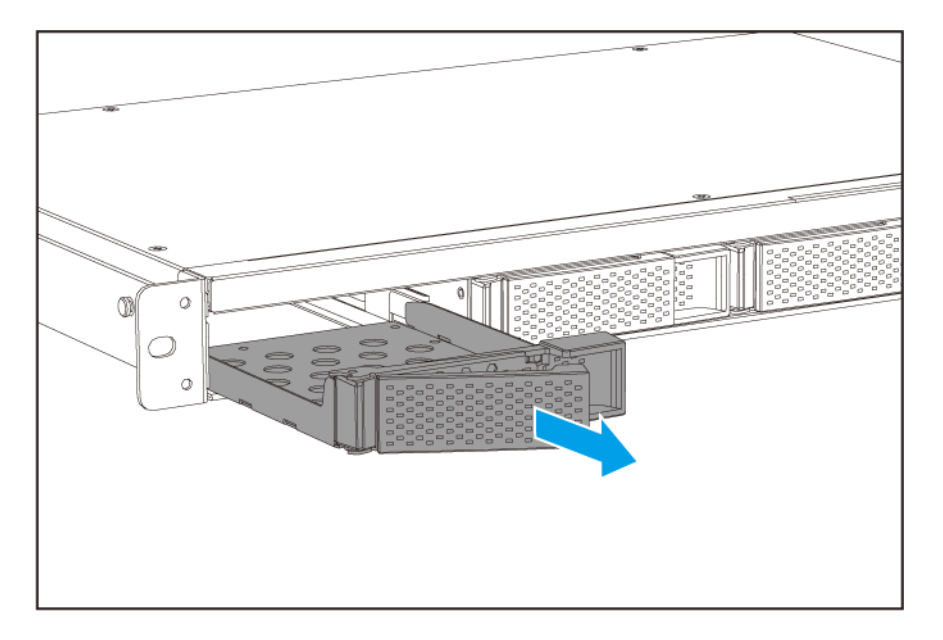

- 3. Instale una unidad en la bandeja.
  - **a.** Coloque la unidad en la bandeja de forma que los orificios de la parte inferior de la unidad queden alineados con los orificios de la parte inferior de la bandeja.

**b.** Coloque los tornillos para fijar la unidad a la bandeja.

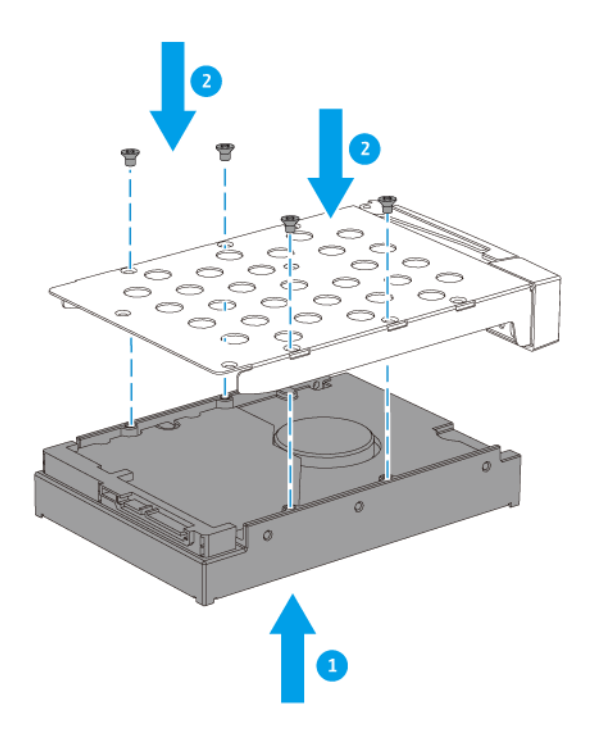

- 4. Inserte la bandeja en la bahía.
  - **a.** Deslice la bandeja en la bahía de unidades.
  - **b.** Empuje la manija.

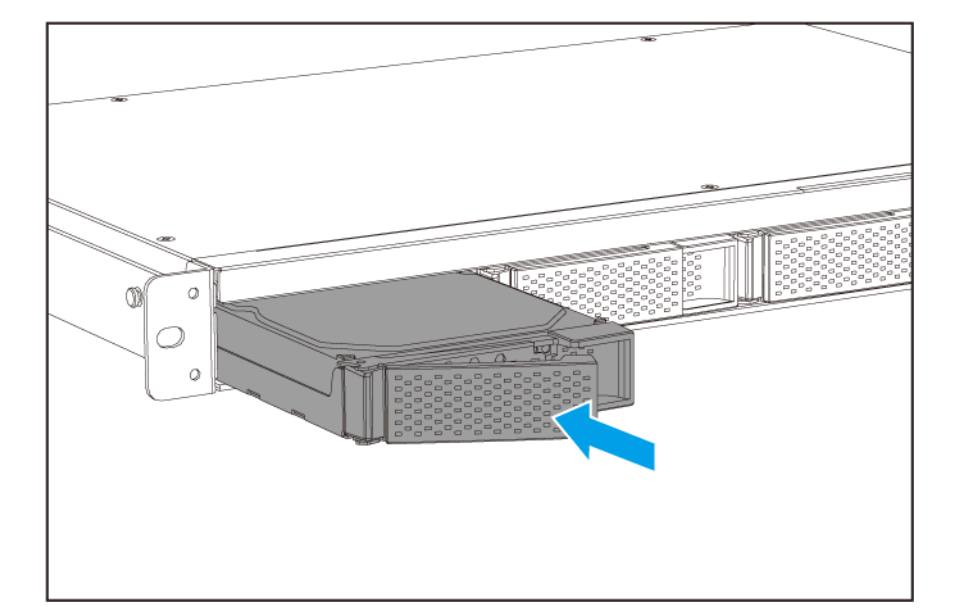

5. Encienda el NAS.

# Instalación de unidades de estado sólido o unidades de disco duro de 2,5" en bandejas de 3,5"

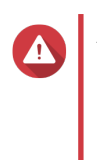

## Aviso

- La instalación de una unidad borra todos los datos de la misma.
- Respete los procedimientos de descarga electrostáticas (ESD) para evitar daños en los componentes.
- 1. Apague el NAS.
- 2. Quite la bandeja de la unidad.
  - **a.** Tire del asa para liberar la bandeja.
  - **b.** Extraiga la bandeja.

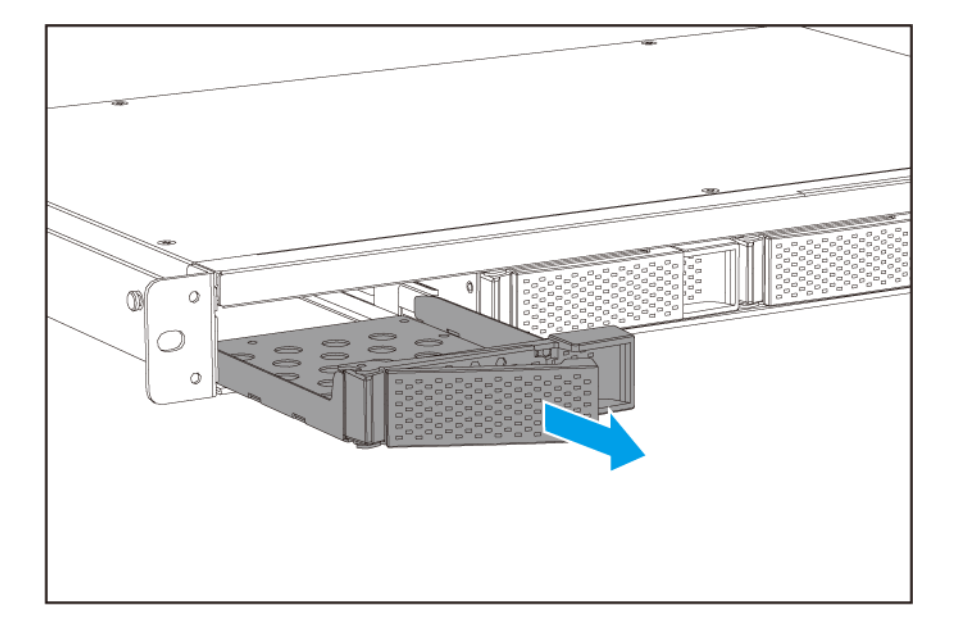

- 3. Instale una unidad en la bandeja.
  - **a.** Coloque la unidad en la bandeja de forma que los orificios de la parte inferior de la unidad queden alineados con los orificios de la parte inferior de la bandeja.
  - **b.** Coloque los tornillos para fijar la unidad a la bandeja.

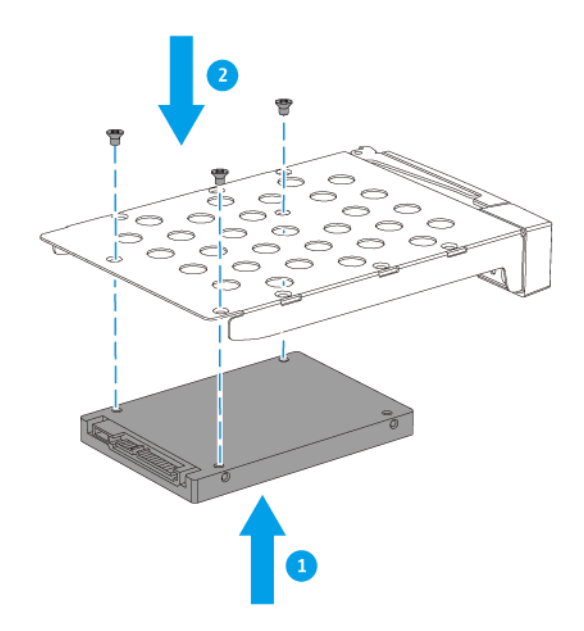

- 4. Inserte la bandeja en la bahía.
  - **a.** Deslice la bandeja en la bahía de unidades.
  - **b.** Empuje la manija.

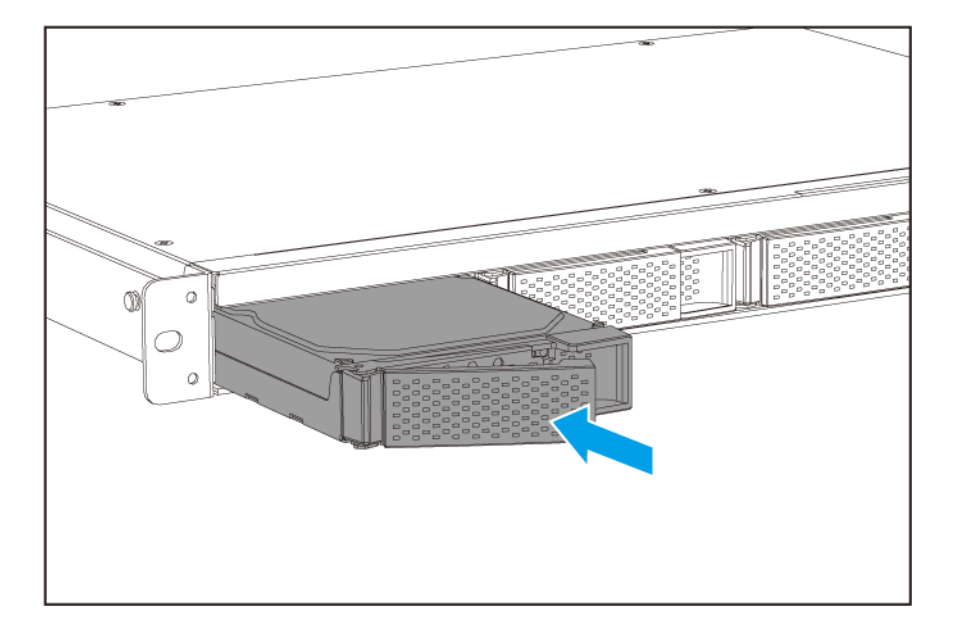

5. Encienda el NAS.

#### Instalación de unidades de estado sólido de 2,5" en bandejas de 2,5"

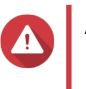

#### Aviso

- La instalación de una unidad borra todos los datos de la misma.
- Respete los procedimientos de descarga electrostáticas (ESD) para evitar daños en los componentes.
- 1. Apague el NAS.
- 2. Quite la cubierta superior.
  - **a.** Extraiga los tornillos que conectan la cubierta superior al chasis.
  - b. Levante la cubierta superior.

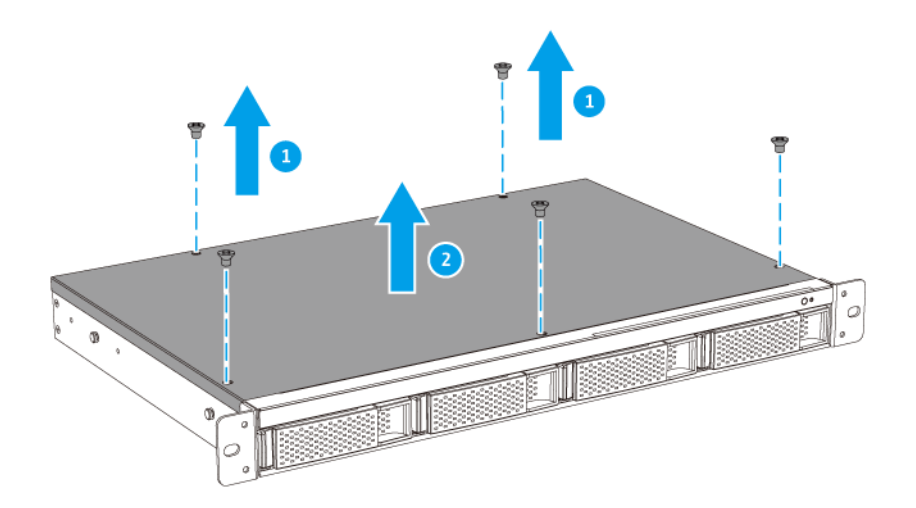

- 3. Quite la bandeja de la unidad.
  - a. Extraiga los tornillos que fijan la bandeja al chasis.
  - **b.** Extraiga la bandeja.

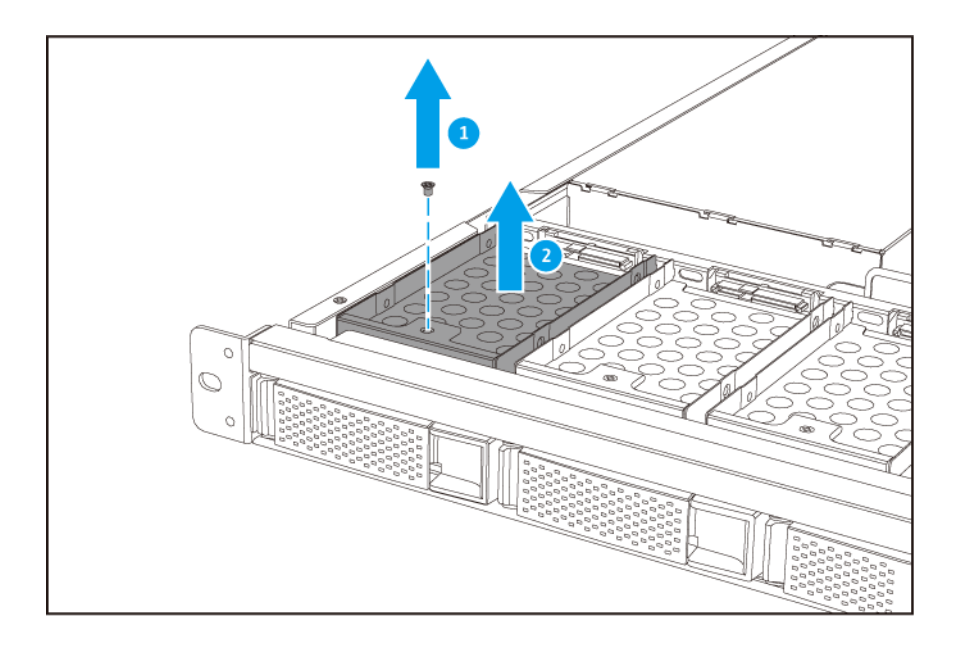

- 4. Instale una unidad en la bandeja.
  - **a.** Coloque la unidad en la bandeja de forma que los orificios del lateral de la unidad queden alineados con los orificios del lateral de la bandeja.
  - **b.** Coloque los tornillos para fijar la unidad a la bandeja.

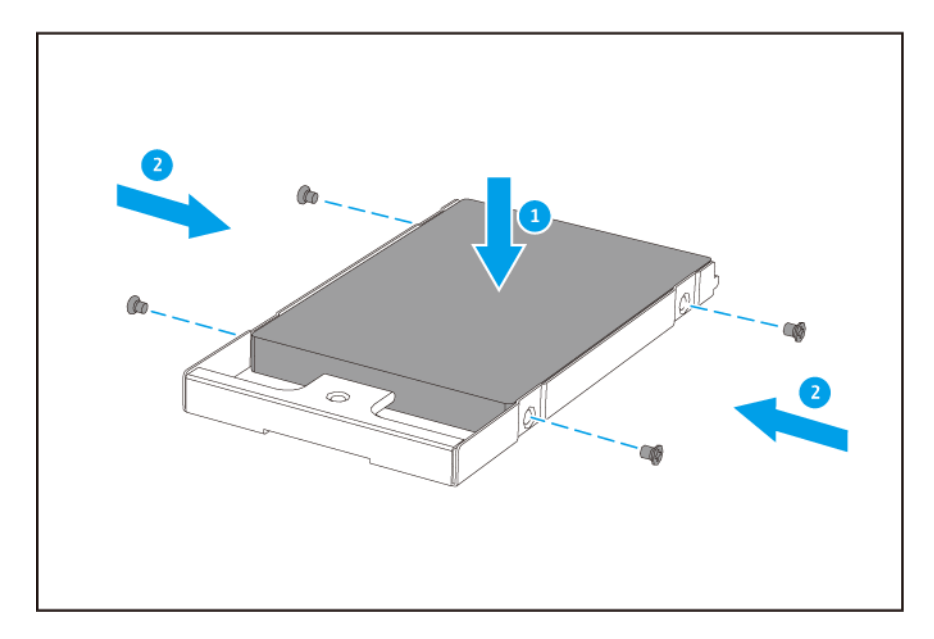

- 5. Inserte la bandeja en la bahía.
  - a. Deslice la bandeja en la bahía de unidades.
  - **b.** Fije los tornillos que sujetan la bandeja de la unidad al chasis.

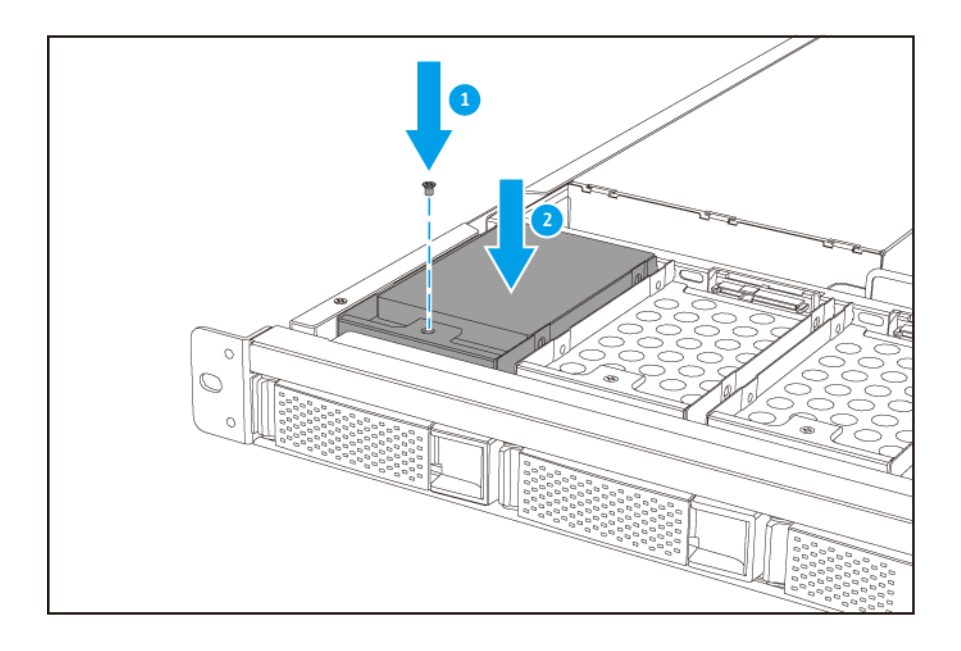

- 6. Fije la cubierta superior.
  - **a.** Coloque la cubierta en el NAS.
  - b. Fije los tornillos que conectan la cubierta superior al chasis.

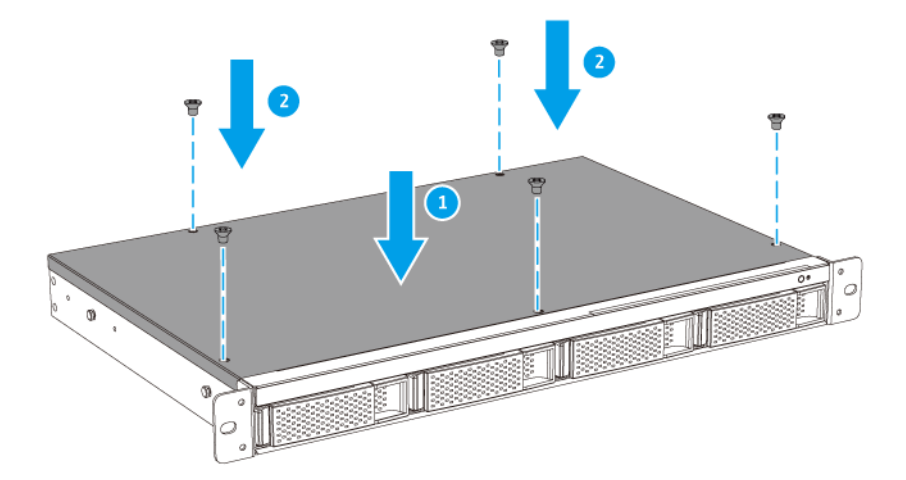

7. Encienda el NAS.

#### Instalación de la unidad de expansión

EI TVS-x72XU admite unidades de expansión SAS.

| Тіро | Descripción                                                                                        | Accesorios necesarios                                                    |
|------|----------------------------------------------------------------------------------------------------|--------------------------------------------------------------------------|
| SAS  | <ul> <li>Utiliza una interfaz SAS de 12 Gbps</li> <li>Admite ocho unidades de expansión</li> </ul> | <ul> <li>Tarjeta de expansión de<br/>almacenamiento SAS-12G2E</li> </ul> |
|      | como máximo                                                                                        | Cable mini-SAS SFF-8644                                                  |
|      | <ul> <li>Admite unidades de disco duro/SSD<br/>SAS/SATA</li> </ul>                                 | Kit de rieles RAIL-A03-57                                                |

#### Conexión de unidades de expansión SAS

El TVS-x72XU admite ocho unidades de expansión SAS como máximo y es compatible con los siguientes modelos:

- REXP-1210U-RP
- REXP-1220U-RP
- REXP-1610U-RP
- REXP-1620U-RP

Para usar unidades de expansión SAS, se debe instalar una tarjeta de expansión de almacenamiento SAS-12G2E en el NAS y conectar a las unidades de expansión con cables SFF-8644 mini SAS. Puede adquirir accesorios de expansión de almacenamiento en QNAP o un distribuidor autorizado.

Para obtener más información, vaya a https://shop.qnap.com/.

- 1. Instale una tarjeta de expansión de almacenamiento en la ranura PCIe. Para obtener más información, consulte Instalar tarjetas de expansión
- 2. Conecte las unidades de expansión al NAS usando la siguiente topología.

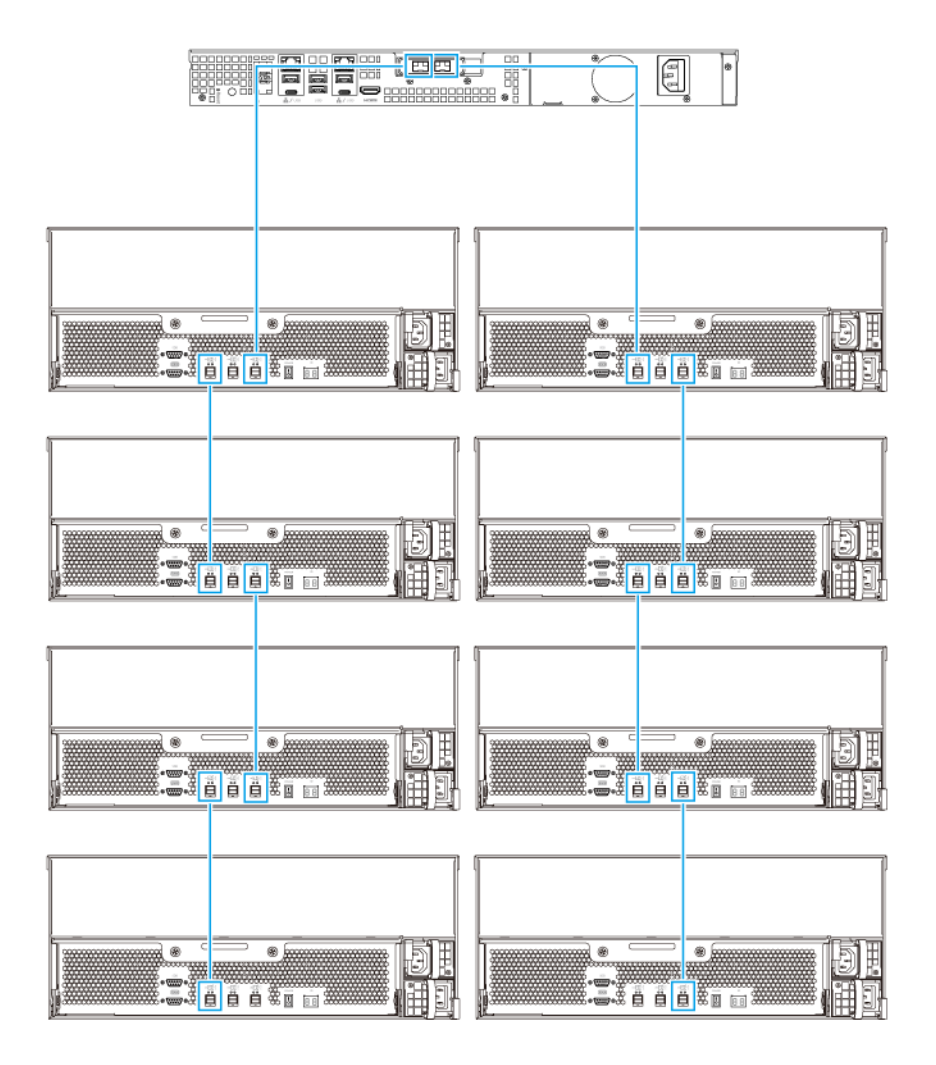

- 3. Encienda las unidades de expansión.
- 4. Compruebe que el NAS reconozca las unidades de expansión.
  - a. Inicie sesión en QTS como administrador.
  - **b.** Vaya a Menú principal > Almacenamiento e instantáneas > Información general > Sistema.
  - c. Compruebe que las unidades de expansión aparecen en la lista.

#### Unidades de fuente de alimentación redundantes de intercambio en caliente

Los dispositivos NAS con unidades de fuente de alimentación redundantes (PSU) admiten el intercambio en caliente.

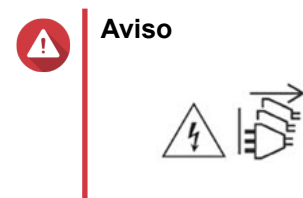

El NAS puede tener uno o varios cables de unidad de alimentación eléctrica (PSU). Para evitar lesiones graves, un técnico de reparación cualificado debe desconectar todos los cables de la PSU antes de instalar o reemplazar los componentes del sistema.

- 1. Apague el NAS.
- 2. Desconecte el cable de alimentación de la toma eléctrica y de la PSU que está reemplazando.
- 3. Presione el cierre con firmeza hacia el asa y luego tire hacia fuera de la PSU.

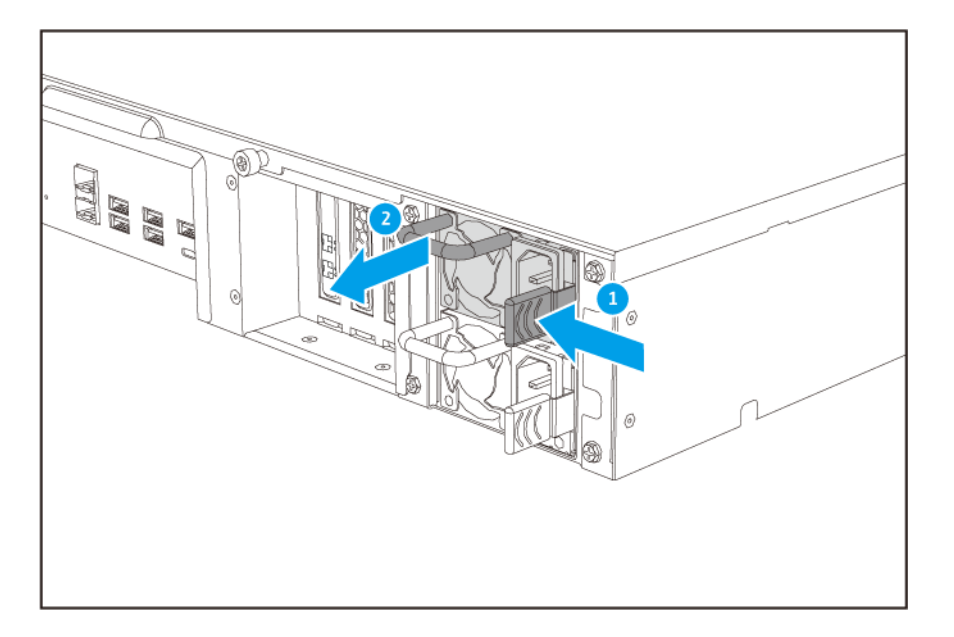

4. Inserte la nueva PSU.

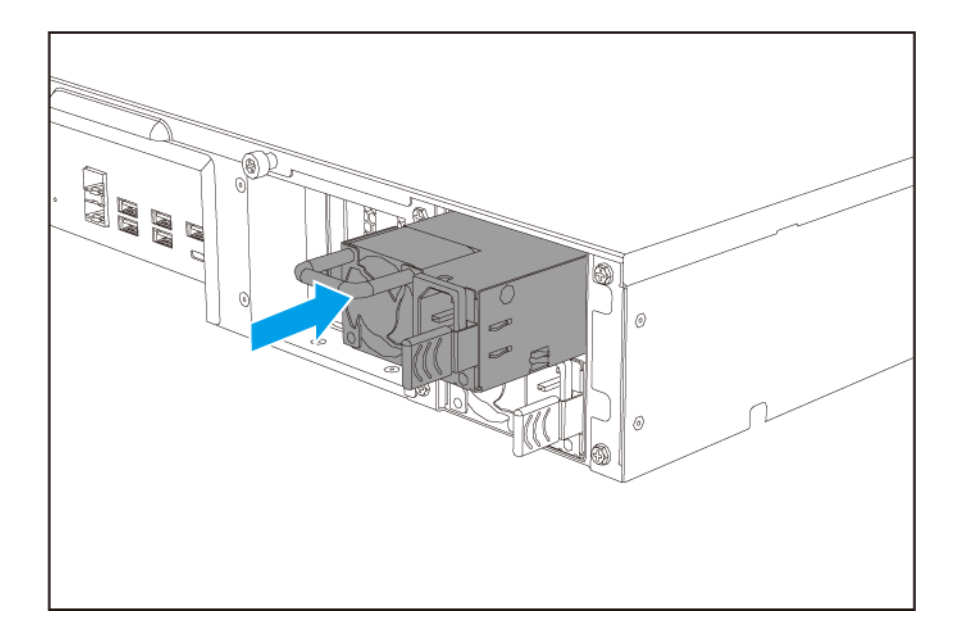

- 5. Conecte el cable de alimentación a la PSU y a la toma eléctrica.
- 6. Encienda el NAS.
- 7. Habilite alertas para los fallos de la PSU.
  - a. Inicie sesión en QTS como administrador.
  - b. Vaya a Panel de control > Sistema > Hardware > General.
  - c. Seleccione Habilitar el modo de fuente de alimentación redundante.
  - d. Haga clic en Aplicar todo.

#### Instalar tarjetas de expansión

El NAS es compatible con las tarjetas de expansión seleccionadas, algunas de las cuales requieren soportes PCIe QNAP. Las tarjetas de expansión de la marca QNAP adquiridas en el sitio web de la empresa incluyen los soportes necesarios para adaptarse a todos los modelos de NAS de QNAP.

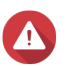

#### Aviso

- Solo personal cualificado debería realizar los siguientes pasos. No seguir las instrucciones puede provocar lesiones graves o incluso la muerte.
- Respete los procedimientos de descarga electrostáticas (ESD) para evitar daños en los componentes.

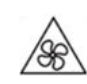

Aspas móviles del ventilador: Mantenga las manos y otras partes del cuerpo lejos de las aspas móviles del ventilador.

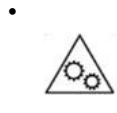

**Otras componentes móviles:** Mantenga las manos y otras partes de su cuerpo alejadas de otros componentes móviles.

- 1. Compruebe las tarjetas de expansión y los soportes compatibles con su modelo en el sitio web de QNAP.
  - a. Vaya a www.qnap.com/compatibility.
  - b. Haga clic en Buscar por NAS.
  - c. Especifique el número de bahías y el modelo específico de su NAS.
  - d. En Categoría, seleccione el componente o el tipo de dispositivo.
  - e. Localice en la lista un componente específico o un modelo de dispositivo.
  - f. Opcional: Haga clic en el icono de Nota para mostrar más información.
- 2. Apague el NAS.
- 3. Desconecte el cable de la alimentación eléctrica de la toma de corriente.
- 4. Desconecte todos los cables y accesorios externos.
- 5. Retire la cubierta superior.
  - a. Extraiga los tornillos que conectan la cubierta superior al chasis.
  - b. Levante la cubierta superior.

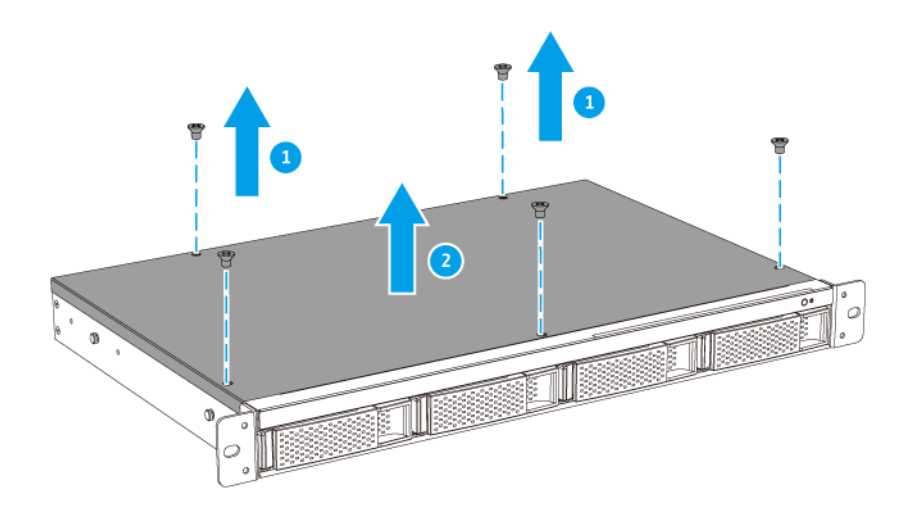

- **6.** Extraiga el soporte PCIe.
  - a. Extraiga los tornillos que fijan el soporte al chasis.
  - **b.** Extraiga el soporte del chasis.

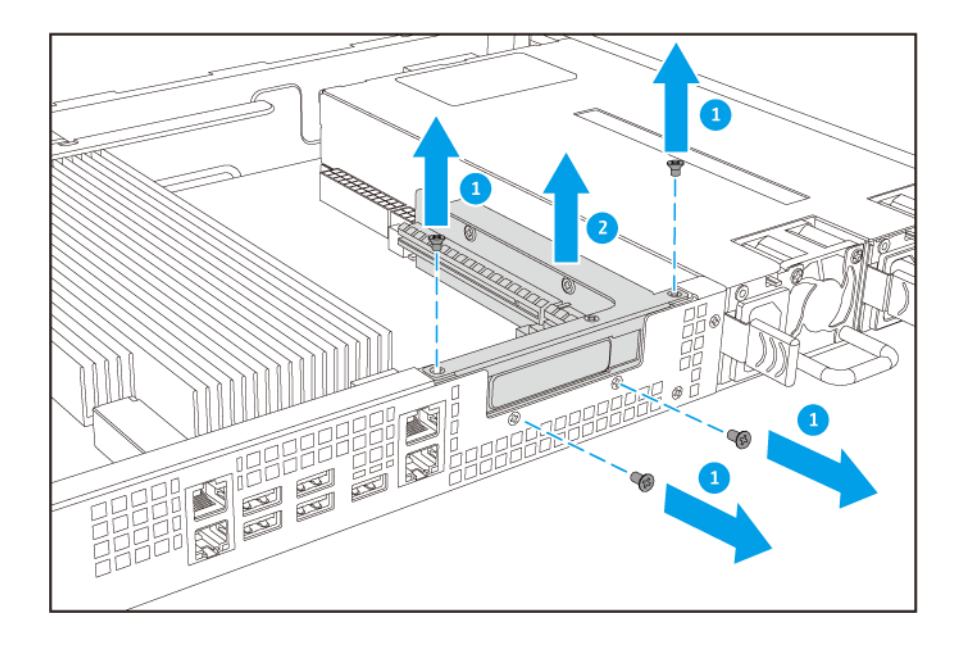

- 7. Extraiga la cubierta de la ranura PCIe.
  - **a.** Extraiga el tornillo que fija la cubierta al soporte.
  - **b.** Retire la cubierta de la ranura.

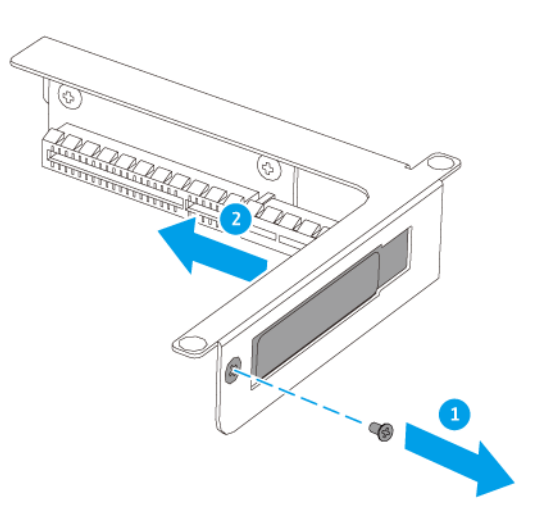

- 8. Opcional: Fije el soporte del QNAP a la tarjeta de expansión.
  - a. Retire todos los tornillos del soporte existente.

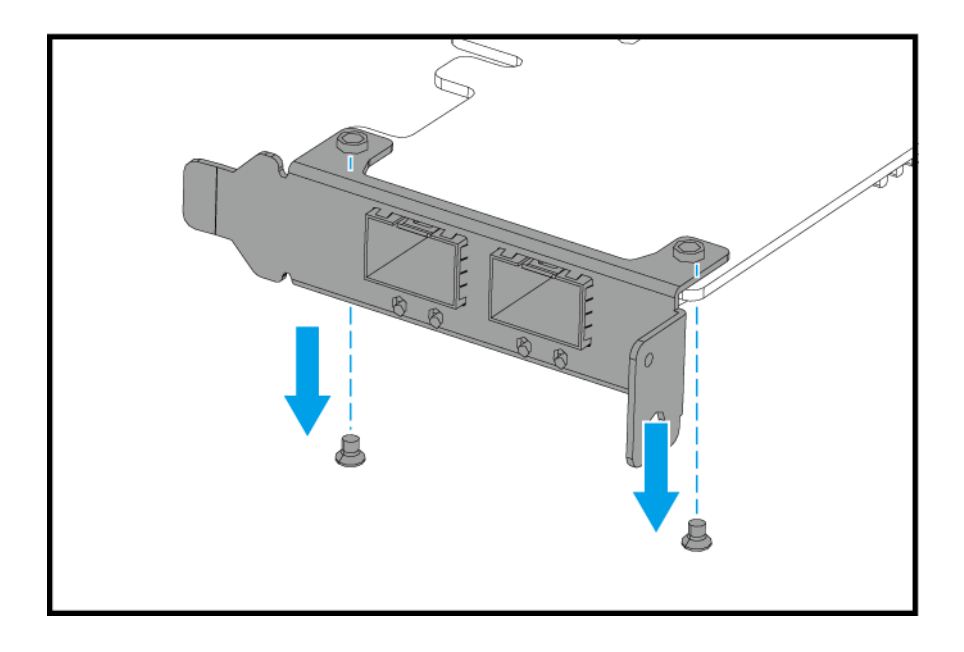

- **b.** Retire con cuidado el soporte de la tarjeta.
- c. Fije el soporte del QNAP a la tarjeta usando los mismos tornillos.

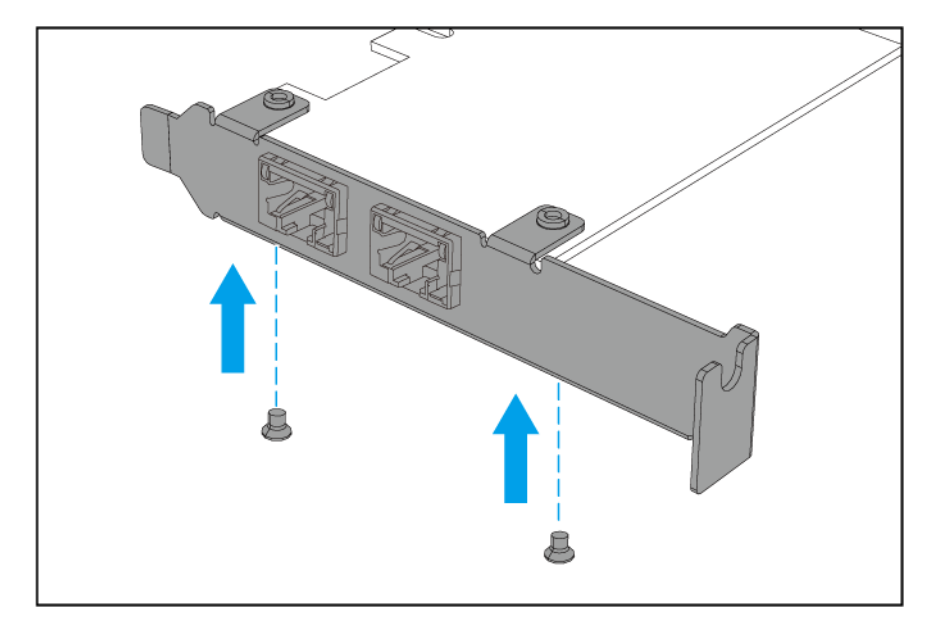

- d. Compruebe que el soporte no se mueva.
- 9. Instale la tarjeta de expansión.
  - **a.** Inserte la tarjeta en la ranura PCIe sobre el soporte.
  - b. Coloque el tornillo.

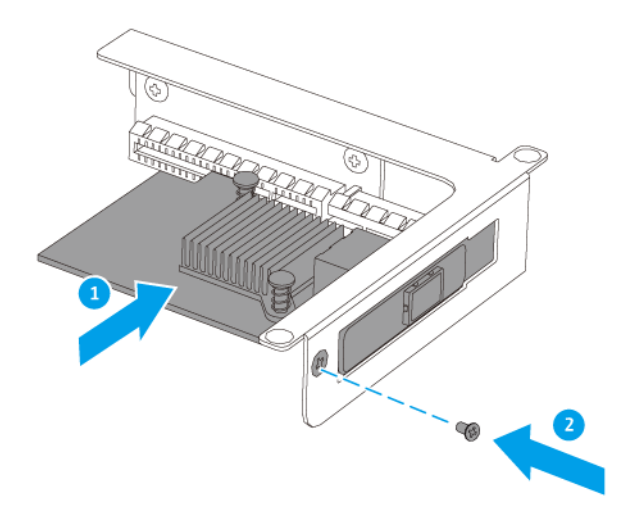

- **10.** Inserte el soporte PCIe.
  - **a.** Inserte el conector PCIe del soporte en la ranura PCIe de la placa base.
- **b.** Fije los tornillos que sujetan el soporte al chasis.

- **11.** Fije la cubierta superior.
  - a. Coloque la cubierta en el NAS.
  - **b.** Fije los tornillos que conectan la cubierta superior al chasis.

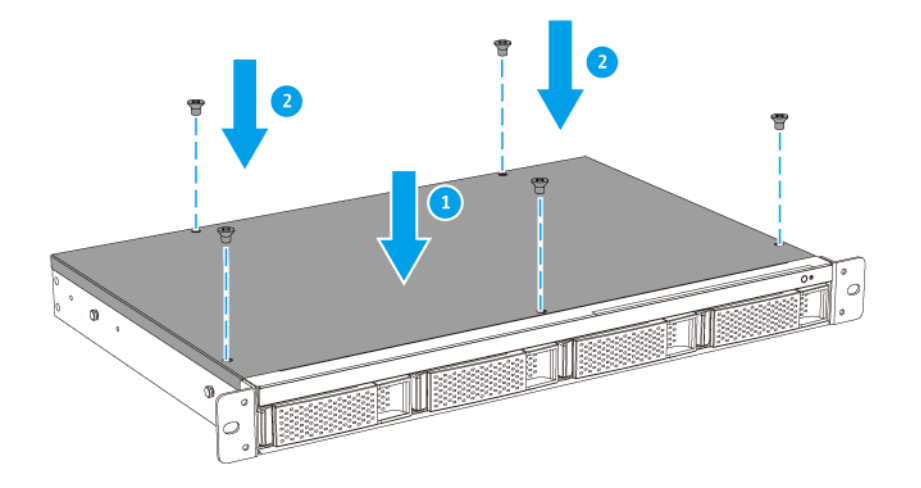

- **12.** Conecte todos los cables y accesorios externos.
- 13. Conecte el cable de la alimentación eléctrica a la toma de corriente.
- 14. Encienda el NAS.

#### Instalación de asas

La instalación de asas le permite sujetar mejor el NAS y fijarlo con mayor seguridad al NAS. Las asas del TVS-972XU y del TVS-972XU-RP requieren de una instalación manual.

- 1. Apague el NAS.
- 2. Instale un asa en un soporte en ángulo.
  - a. Alinee las aberturas del asa con los orificios de los tornillos del soporte en ángulo.
  - **b.** Fije los tornillos para sujetar el asa al soporte en ángulo.

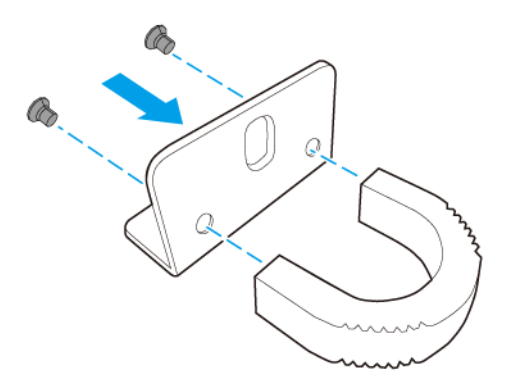

- 3. Instale el soporte en ángulo en el NAS.
  - **a.** Alinee los orificios del soporte en ángulo con los orificios de la parte izquierda del chasis.
  - b. Asegúrese de que el asa queda orientada en la misma dirección que el panel frontal.
  - c. Fije los tornillos que sujetan el soporte en ángulo al chasis.

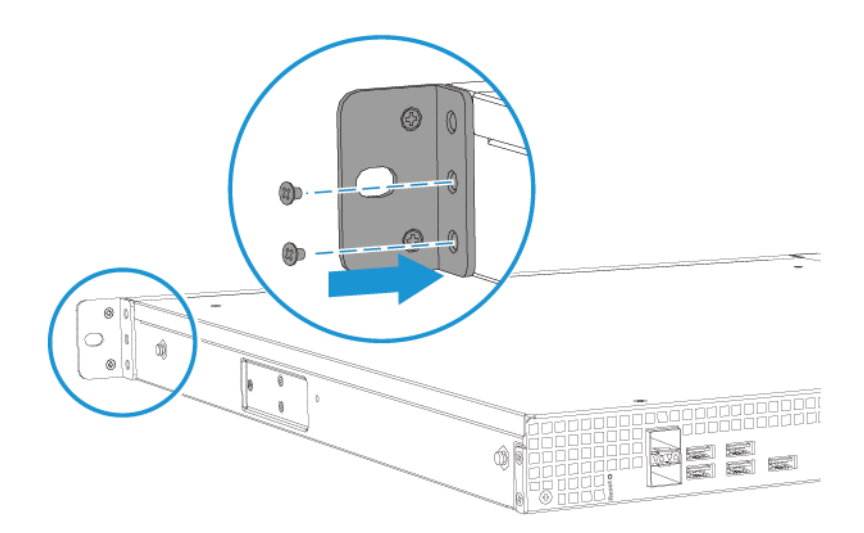

- 4. Instale un segundo asa en el otro lado del chasis.
- 5. Encienda el NAS.

#### Kits de rieles

Los kits de rieles no están incluidos con el NAS y deben comprarse por separado. Para más detalles contacte con un distribuidor autorizado o vaya a http://shop.qnap.com.

El TVS-x72XU es compatible con los siguientes modelos de kit de rieles:

| Modelo       | Kit de rieles compatible |
|--------------|--------------------------|
| • TVS-972XU  | RAIL-B02                 |
| TVS-972XU-RP |                          |

Puede encontrar la información de instalación en el paquete del kit de rieles.

#### Sustituir los módulos de memoria

El NAS tiene cuatro ranuras de memoria. Puede aumentar la capacidad de memoria del NAS mejorando el módulo de memoria.

Utilice solo módulos de QNAP del mismo tipo y misma capacidad para mantener el rendimiento y la estabilidad del sistema. Puede comprar módulos de memoria QNAP en distribuidores autorizados.

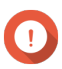

#### Importante

Asegúrese de seguir estos pasos a la hora de sustituir módulos de memoria.

- Cuando instale un solo módulo, utilice la ranura 1.
- Cuando instale dos módulos, use las ranuras 1 y 3. Asegúrese de que los módulos son idénticos.
- Cuando instale cuatro módulos, utilice las ranuras 1 y 3 para el primer par, y las ranuras 2 y 4 para el segundo par. Asegúrese de que cada par está formado por módulos idénticos.

Para obtener información sobre la numeración de las ranuras, consulte Placa base.

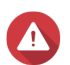

#### Aviso

- Solo personal cualificado debería realizar los siguientes pasos. No seguir las instrucciones puede provocar lesiones graves o incluso la muerte.
- Respete los procedimientos de descarga electrostáticas (ESD) para evitar daños en los componentes.

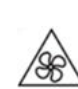

Aspas móviles del ventilador: Mantenga las manos y otras partes del cuerpo lejos de las aspas móviles del ventilador.

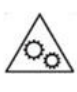

**Otras componentes móviles:** Mantenga las manos y otras partes de su cuerpo alejadas de otros componentes móviles.

- 1. Apague el NAS.
- 2. Desconecte el cable de la alimentación eléctrica de la toma de corriente.
- 3. Desconecte todos los cables y accesorios externos.
- 4. Retire la cubierta superior.
  - **a.** Extraiga los tornillos que conectan la cubierta superior al chasis.
  - **b.** Levante la cubierta superior.

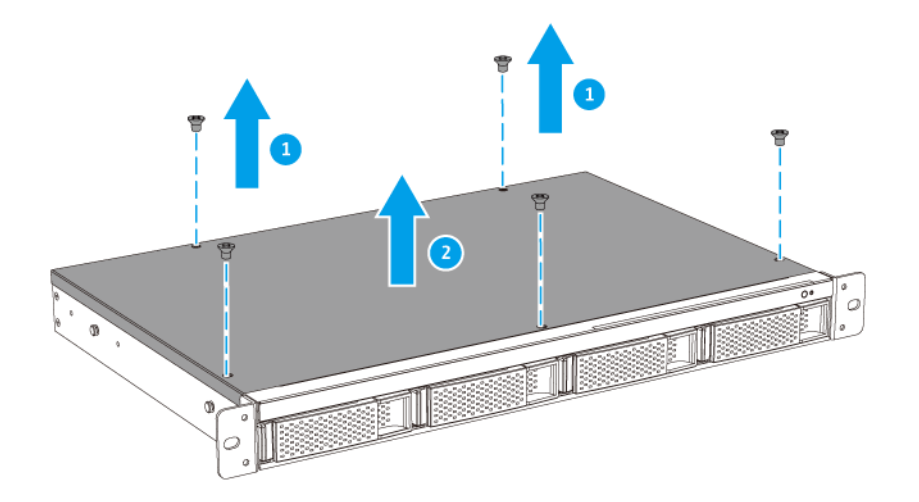

- 5. Extraiga un módulo existente.
  - **a.** De forma simultánea tire hacia fuera de los ganchos de retención para liberar el módulo.

#### Aviso

Si intenta extraer un módulo que no se ha soltado totalmente puede dañar el módulo y la placa base.

**b.** Sujete el módulo por los bordes y a continuación deslícelo con cuidado fuera de la ranura.

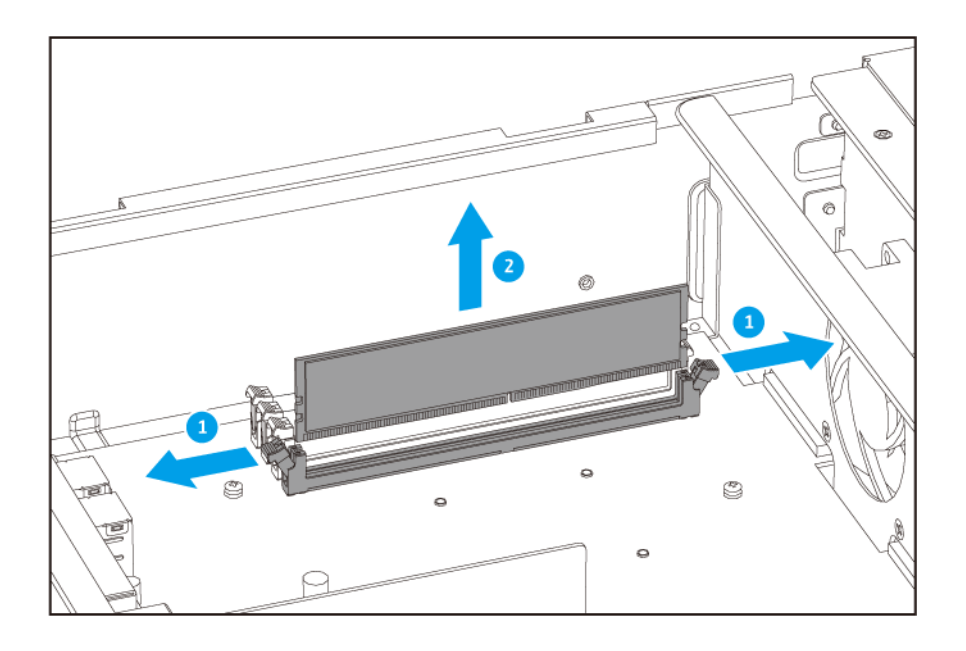

- 6. Instale un módulo nuevo.
  - **a.** Alinee la muesca con la rugosidad de la ranura.
  - b. Inserte el módulo en la ranura.
  - c. Compruebe que los conectores metálicos se hayan insertado totalmente en la ranura.
  - d. Presione con cuidado el módulo hacia abajo hasta que los ganchos de retención encajen.

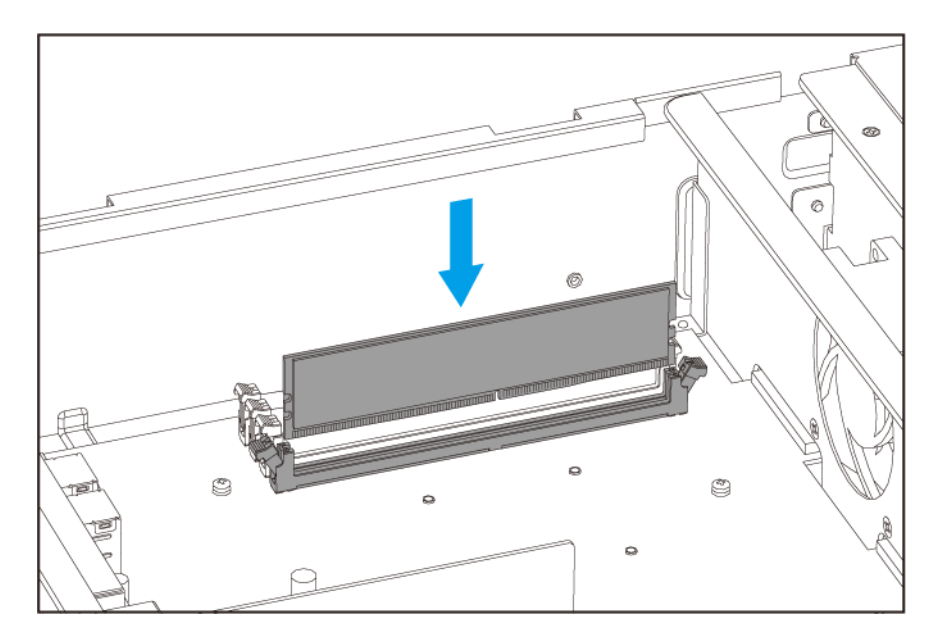

- 7. Fije la cubierta superior.
  - a. Coloque la cubierta en el NAS.
  - b. Fije los tornillos que conectan la cubierta superior al chasis.

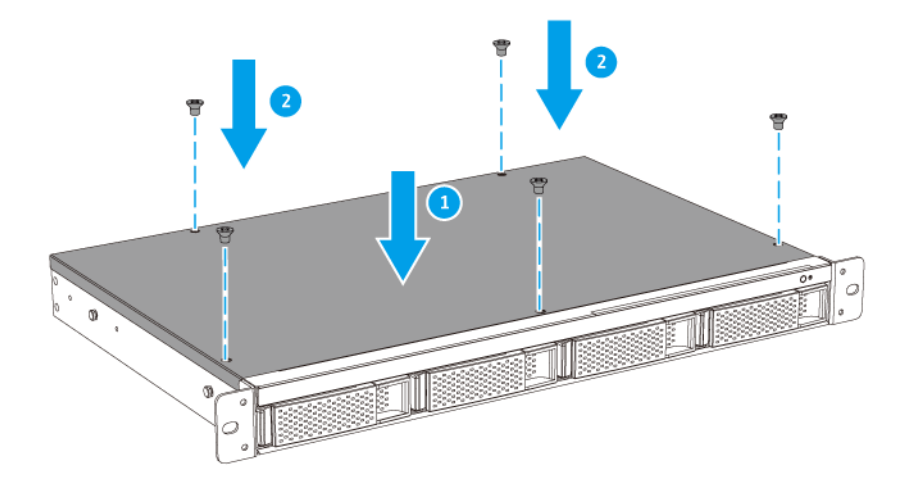

- 8. Conecte todos los cables y accesorios externos.
- 9. Encienda el NAS.
- **10.** Compruebe que el NAS haya reconocido el módulo.
  - a. Inicie sesión en QTS como administrador.
  - **b.** Vaya a Panel de control > Sistema > Estado del sistema > Información de hardware.
  - c. Compruebe el valor de Memoria total.

#### Instalación de QTS

El TVS-x72XU utiliza el sistema operativo QTS de QNAP. Puede instalar QTS utilizando cualquiera de los siguientes métodos.

| Método                                         | Descripción                                                                                                    | Requisitos                                                                             |
|------------------------------------------------|----------------------------------------------------------------------------------------------------|----------------------------------------------------------------------------------------|
| Instalación de<br>Qfinder Pro<br>(recomendado) | <ul> <li>Si el NAS está conectado a su red de<br/>área local, puede hacer lo siguiente:</li> <li>Localice el NAS usando Qfinder Pro.</li> <li>Siga los pasos del asistente de la<br/>Guía de instalación inteligente.</li> <li>Para más información, consulte Instalar<br/>QTS con USB Qfinder Pro.</li> </ul> | <ul> <li>Ordenador</li> <li>Cable de red</li> <li>Instalador de Qfinder Pro</li> </ul> |

| Método                    | Descripción                                                                                                    | Requisitos                                                                                                    |
|---------------------------|----------------------------------------------------------------------------------------------------|----------------------------------------------------------------------------------------------------|
| Instalación en la<br>nube | <ul> <li>Si el NAS está conectado a Internet, puede hacer lo siguiente:</li> <li>Escanee el código QR del NAS.</li> <li>Inicie sesión en su cuenta de myQNAPcloud.</li> <li>Use CloudLink para acceder de forma remota a su NAS.</li> <li>Siga los pasos del asistente de la Guía de instalación inteligente.</li> <li>Para más información, consulte Instalar QTS usando la Cloud Key.</li> </ul> | <ul> <li>Ordenador o dispositivo móvil</li> <li>Cable de red</li> <li>Cuenta de myQNAPcloud</li> <li>CloudKey</li> </ul> |

#### Instalar QTS con USB Qfinder Pro

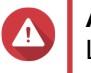

**Aviso** La instalación de QTS borrará todos los datos de las unidades. Realice una copia de seguridad de sus datos antes de proceder.

- 1. Encienda el NAS.
- 2. Conecte el NAS a su red de área local.
- 3. Ejecute Qfinder Pro en un ordenador que esté conectado a la misma red de área local.

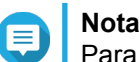

Para descargar Qfinder Pro, vaya a https://www.qnap.com/utilities.

- 4. Localice el NAS en la lista y después haga doble clic en el nombre o la dirección IP. La **Guía de instalación inteligente** se abre en el navegador web predeterminado.
- 5. Haga clic en Iniciar guía de instalación inteligente.
- 6. Especifique la siguiente información.
  - Nombre del NAS: Especifique un nombre de 1 a 14 caracteres. El nombre puede contener letras (de la A a la Z, mayúsculas y minúsculas), números (0 a 9) y guiones (-), pero no puede terminar con un guión.
  - Contraseña: Especifique un administrador de 1 a 64 caracteres. La contraseña puede contener cualquier carácter ASCII.
- 7. Haga clic en Siguiente.
- 8. Especifique la zona horaria, la fecha y la hora.

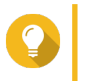

QNAP recomienda conectarse a un servidor NTP para garantizar que el NAS siga un estándar de tiempo universal coordinado (UTC, por sus siglas en inglés).

9. Haga clic en Siguiente.

Conseio

10. Seleccione Obtener automáticamente la dirección IP, DHCP.

- 11. Haga clic en Siguiente.
- 12. Seleccione los tipos de dispositivos que usará para acceder a las carpetas compartidas del NAS.
- 13. Haga clic en Siguiente.
- 14. Compruebe la configuración.
- **15.** Haga clic en **Aplicar**. Aparecerá un mensaje de confirmación.

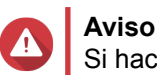

Si hace clic en **Confirmar** se eliminarán todos los datos de la unidad antes de instalar QTS.

**16.** Haga clic en **Confirmar**. QTS está instalado.

#### Instalar QTS usando la Cloud Key

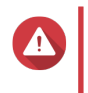

**Aviso** La instalación de QTS borrará todos los datos de las unidades. Realice una copia de seguridad de sus datos antes de proceder.

- 1. Encienda el NAS.
- 2. Conecte el NAS a Internet.
- 3. Vaya a la página Instalación de QNAP Cloud mediante uno de los siguientes métodos:
  - En su ordenador, vaya a http://install.qnap.com/.
  - Escanee el código QR en el NAS con un dispositivo móvil.

En la página web aparecen todos los dispositivos NAS de QNAP sin inicializar en la red local.

4. Busque su NAS en la lista y a continuación haga clic en Inicializar.

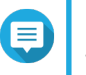

#### Nota

Si su NAS no aparece en la lista, siga las instrucciones en la página web para especificar la Cloud Key en el NAS.

El asistente de instalación se abre en el navegador web predeterminado.

5. Cree una cuenta o inicie sesión en myQNAPcloud.

# Nota

Debe volver a esta página para completar la instalación después de crear una cuenta.

6. Especifique el nombre del dispositivo myQNAPcloud para el NAS.

#### Nota

- El nombre del dispositivo myQNAPcloud se usa cuando se accede al NAS de forma remota.
- Por razones de seguridad, el servicio de conexión remota de CloudLink se desactivará en su NAS cuando se realice la inicialización. Se puede activar al conectar a QTS a través de LAN y a continuación instalar CloudLink.

#### 7. Haga clic en Siguiente. La Guía de instalación inteligente se abre en el navegador web predeterminado.

- 8. Haga clic en Iniciar guía de instalación inteligente.
- 9. Especifique la siguiente información.
  - Nombre del NAS: Especifique un nombre de 1 a 14 caracteres. El nombre puede contener letras (de la A a la Z, mayúsculas y minúsculas), números (0 a 9) y guiones (-), pero no puede terminar con un guión.
  - **Contraseña**: Especifique un administrador de 1 a 64 caracteres. La contraseña puede contener cualquier carácter ASCII.
- 10. Haga clic en Siguiente.
- 11. Especifique la zona horaria, la fecha y la hora.

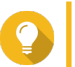

Consejo

QNAP recomienda conectarse a un servidor NTP para garantizar que el NAS siga un estándar de tiempo universal coordinado (UTC, por sus siglas en inglés).

- **12.** Haga clic en **Siguiente**.
- 13. Seleccione Obtener automáticamente la dirección IP, DHCP.
- 14. Haga clic en Siguiente.
- 15. Seleccione los tipos de dispositivos que usará para acceder a las carpetas compartidas del NAS.
- 16. Haga clic en Siguiente.
- **17.** Compruebe la configuración.
- Haga clic en Aplicar. Aparecerá un mensaje de confirmación.

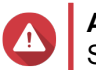

Aviso

Si hace clic en **Confirmar** se eliminarán todos los datos de la unidad antes de instalar QTS.

**19.** Haga clic en **Confirmar**. QTS está instalado.

# 4. Operaciones básicas

Este capítulo describe el operaciones básicas del NAS.

#### Botón de encendido

| Operación       | Acción del usuario                                  | Resultado                                   |  |
|-----------------|-----------------------------------------------------|---------------------------------------------|--|
| Encendido       | Presione el botón una vez.                          | El NAS se encenderá.                        |  |
| Apagado         | Mantenga presionado el botón durante 1.5 segundos.  | El NAS se apagará.                          |  |
| Apagado forzado | Mantenga presionado el botón<br>durante 5 segundos. | El NAS se apagará.                          |  |
|                 |                                                     | Use este método solo si el NAS no responde. |  |

# Botón "Reset" (Restablecer)

| Operación                              | Acción del usuario                        | Resultado                                                                                                    |
|----------------------------------------|-------------------------------------------|----------------------------------------------------------------------------------------------------|
| Restablecimiento<br>básico del sistema | Mantenga presionado<br>el botón durante 3 | La siguiente configuración se restablecerá con los valores predeterminados:                                                                                                    |
|                                        | segundos.                                 | <ul> <li>Contraseña del administrador del sistema: admin</li> </ul>                                                                                                    |
|                                        |                                           | Configuración TCP/IP:                                                                                                    |
|                                        |                                           | <ul> <li>Obtener las configuraciones de dirección IP<br/>automáticamente a través de DHCP</li> </ul>                                                                                                    |
|                                        |                                           | Deshabilitar Jumbo Frame                                                                                                    |
|                                        |                                           | <ul> <li>Si el enlace troncal de puertos está habilitado<br/>(solo en modelos multiLAN), el modo de enlace<br/>troncal de puertos se restablecerá a "Copia de<br/>seguridad activa (Conmutación por error)".</li> </ul> |
|                                        |                                           | <ul> <li>Puerto del sistema: 8080 (puerto de servicio del<br/>sistema)</li> </ul>                                                                                                    |
|                                        |                                           | <ul> <li>Nivel de seguridad: Bajo (permite todas las<br/>conexiones)</li> </ul>                                                                                                    |
|                                        |                                           | Contraseña del panel LCD: (vacío)                                                                                                    |
|                                        |                                           | VLAN: Deshabilitado                                                                                                    |
| Restablecimiento Mantenga presionado   |                                           | Se restaurarán los ajustes de fábrica predeterminados.                                                                                                    |
| segundos.                              | segundos.                                 | <ul> <li>Para recuperar datos antiguos después de un<br/>restablecimiento avanzado del sistema, vuelva a crear<br/>la estructura previa de la carpeta del NAS.</li> </ul>                                               |

#### LED

Los LED indican el estado del sistema e información relativa al encendido del NAS. La siguiente información sobre LED solo es aplicable si la unidad se ha instalado correctamente y el NAS se ha conectado a la red.

Para ver detalles sobre la ubicación de los LED, consulte Componentes.

| LED                | Estado                                                       | Descripción                                                                                                    |
|--------------------|--------------------------------------------------------------|----------------------------------------------------------------------------------------------------|
| Estado del sistema | Parpadea en verde y rojo de forma alterna cada 0,5 segundos. | <ul> <li>La unidad se está<br/>formateando.</li> </ul>                                                                                                    |
|                    |                                                              | • El NAS se está inicializando.                                                                                                    |
|                    |                                                              | <ul> <li>El sistema operativo se está<br/>actualizando.</li> </ul>                                                                                                    |
|                    |                                                              | <ul> <li>La reconstrucción de RAID<br/>está en curso.</li> </ul>                                                                                                    |
|                    |                                                              | <ul> <li>La expansión de la capacidad<br/>RAID en línea está en curso.</li> </ul>                                                                                          |
|                    |                                                              | <ul> <li>La migración del nivel RAID<br/>en línea está en curso.</li> </ul>                                                                                                |
|                    | Rojo                                                         | <ul> <li>La unidad no es válida.</li> </ul>                                                                                                    |
|                    |                                                              | <ul> <li>El volumen de disco ha<br/>alcanzado su capacidad<br/>máxima.</li> </ul>                                                                                          |
|                    |                                                              | <ul> <li>El volumen de disco está a<br/>punto de alcanzar su<br/>capacidad máxima.</li> </ul>                                                                              |
|                    |                                                              | <ul> <li>El ventilador del sistema no<br/>está funcionando.</li> </ul>                                                                                                    |
|                    |                                                              | <ul> <li>Se ha producido un error al<br/>acceder a los datos (leer/<br/>escribir).</li> </ul>                                                                              |
|                    |                                                              | <ul> <li>Se detectó un sector<br/>defectuoso en la unidad de<br/>disco duro.</li> </ul>                                                                                    |
|                    |                                                              | <ul> <li>El NAS está en el modo<br/>degradado de solo lectura (2<br/>discos miembros han fallado<br/>en RAID 5 o RAID 6, pero aún<br/>se puede leer los datos).</li> </ul> |
|                    |                                                              | <ul> <li>Se ha producido un error en la<br/>autocomprobación del<br/>hardware.</li> </ul>                                                                                  |
|                    | Parpadea en rojo cada 0,5<br>segundos                        | El NAS está en el modo<br>degradado (un disco miembro ha<br>fallado en RAID 1, RAID 5 o RAID<br>6).                                                                        |
|                    | Parpadea en verde cada 0,5                                   | El NAS se está iniciando.                                                                                                    |
|                    | segundos                                                     | <ul> <li>El NAS no está configurado.</li> </ul>                                                                                                    |
|                    |                                                              | <ul> <li>Una unidad no se ha<br/>formateado.</li> </ul>                                                                                                    |
|                    | Verde                                                        | El NAS está listo.                                                                                                    |
|                    | Apagado                                                      | Todas las unidades están en modo de reposo.                                                                                                    |

| LED                                                           | Estado              | Descripción                                                                                                    |
|---------------------------------------------------------------|---------------------|----------------------------------------------------------------------------------------------------|
| LAN                                                           | Naranja             | Se ha producido un error de<br>lectura/escritura mientras otro<br>dispositivo estaba accediendo a<br>los datos.                      |
|                                                               | Parpadea en naranja | Se está accediendo al NAS desde la red.                                                                                              |
| Unidad                                                        | Parpadea en rojo    | Se está accediendo a la unidad y<br>se produce un error de lectura o<br>escritura durante el proceso.                                |
|                                                               | Rojo                | Se ha producido un error de<br>lectura/escritura de la unidad.                                                                       |
|                                                               | Parpadea en verde   | Se está accediendo a los datos.                                                                                                    |
|                                                               | Verde               | Puede accederse a la unidad.                                                                                                    |
| Expansión  Nota Los indicadores LED de unidad de expansión no | Naranja             | <ul> <li>Se ha detectado una unidad<br/>de expansión JBOD SAS.</li> <li>Se ha detectado una unidad<br/>de expansión REXP.</li> </ul> |
| se aplican a los modelos<br>de 9 bahías.                      | Apagado             | No se ha detectado ninguna unidad de expansión JBOD.                                                                                 |

#### Alarma acústica

| Duración                 | Frecuencia | Descripción                                                                                                    |
|--------------------------|------------|----------------------------------------------------------------------------------------------------|
| Bip corto (0.5 segundos) | 1          | <ul> <li>El NAS se está iniciando.</li> </ul>                                                                                                    |
|                          |            | <ul> <li>El NAS se está apagando (apagado de<br/>software).</li> </ul>                                                                                        |
|                          |            | <ul> <li>El usuario ha presionado el botón "Reset"<br/>(Restablecer).</li> </ul>                                                                              |
|                          |            | <ul> <li>El sistema operativo se ha actualizado.</li> </ul>                                                                                                   |
|                          | 3          | El usuario ha intentado copiar los datos del NAS en<br>el dispositivo de almacenamiento externo del puerto<br>USB frontal, pero los datos no pueden copiarse. |

| Duración                 | Frecuencia         | Descripción                                                                               |  |  |  |
|--------------------------|--------------------|-------------------------------------------------------------------------------------------|--|--|--|
| Bip largo (1.5 segundos) | 3 (cada 5 minutos) | El ventilador del sistema no está funcionando.                                            |  |  |  |
|                          | 2                  | <ul> <li>El volumen de disco está a punto de alcanzar su<br/>capacidad máxima.</li> </ul> |  |  |  |
|                          |                    | <ul> <li>El volumen de disco ha alcanzado su capacidad<br/>máxima.</li> </ul>             |  |  |  |
|                          |                    | <ul> <li>Las unidades están en modo degradado.</li> </ul>                                 |  |  |  |
|                          |                    | <ul> <li>El usuario ha iniciado el proceso de<br/>reconstrucción de la unidad.</li> </ul> |  |  |  |
|                          |                    | Una unidad se ha conectado o desconectado.                                                |  |  |  |
|                          | 1                  | <ul> <li>El NAS se apagó mediante apagado forzado<br/>(apagado de hardware).</li> </ul>   |  |  |  |
|                          |                    | • El NAS se ha encendido con éxito y está listo.                                          |  |  |  |

# 5. Solución de problemas

Este capítulo describe la información básica de solución de problemas.

#### Forzar Qfinder Pro o myQNAPcloud a localizar el NAS

Si Qfinder Pro o myQNAPcloud no puede localizar el NAS durante la instalación de QTS, las unidades o los datos pueden estar dañados.

- 1. Apague el NAS.
- 2. Extraiga todas las unidades.
- 3. Encienda el NAS.
- 4. Localice el NAS usando Qfinder Pro o myQNAPcloud.
- 5. Vuelva a insertar las unidades.
- 6. Continúe con la instalación de QTS.

#### Intercambio en caliente de unidades dañadas

El NAS admite el intercambio en caliente de unidades en los siguientes casos:

- RAID 1: Un disco miembro falla
- RAID 5: Un disco miembro falla
- RAID 6: Uno o dos discos miembro fallan
- 1. Inicie sesión en QTS.
- 2. Vaya a Menú principal > Administrador de almacenamiento > Almacenamiento > Discos/VJBOD.
- 3. Localice la unidad dañada.
- **4.** Prepare una unidad de disco duro nueva con capacidad igual o superior a la de la unidad de disco duro dañada.
- 5. Extraiga la unidad dañada del NAS.
- 6. Espere 20 segundos o hasta que el NAS emita dos bips.
- 7. Retire la unidad dañada de la bandeja de la unidad.
- 8. Inserte la unidad nueva en la bandeja de la unidad.
- **9.** Instale una unidad nueva. El NAS emitirá dos bips.
- 10. Vaya a Menú principal > Administrador de almacenamiento > Espacio de almacenamiento.
- **11.** Localice el volumen que contiene la nueva unidad y después compruebe que el estado sea Reconstrucción.

## Ayuda y otros recursos

QNAP ofrece los siguientes recursos:

| Recurso              | Dirección URL            |  |  |
|----------------------|--------------------------|--|--|
| Documentación        | http://docs.qnap.com     |  |  |
| Helpdesk             | http://helpdesk.qnap.com |  |  |
| Descargas            | http://download.qnap.com |  |  |
| Foro de la comunidad | http://forum.qnap.com    |  |  |

# 6. Glosario

#### CloudKey

Código único de 8 dígitos asignado a cada dispositivo NAS

#### CloudLink

Le permite acceder al NAS mediante internet sin tener que realizar una configuración compleja de reenvío de puertos

#### myQNAPcloud

Proporciona varios servicios de acceso remoto tales como DDNS y CloudLink

#### myQNAPcloud ID

Dirección de correo electrónico utilizada para registrar una cuenta de myQNAPcloud

#### **Qfinder Pro**

Te permite localizar y acceder a los dispositivos del NAS QNAP en tu red de área local

#### QTS

Sistema Operativo del NAS QNAP

# 7. Aviso

Este capítulo contiene información sobre garantía, exenciones, concesión de licencias y reglamentos federales.

#### Garantía limitada

QNAP ofrece el servicio de garantía limitada sobre nuestros productos. Su producto con hardware de QNAP está garantizado contra defectos en los materiales y de fabricación por un período de un (1) año o más a contar desde la fecha impresa en la factura. ("Período de garantía"). Revise sus derechos legales en www.qnap.com/warranty, los cuales QNAP puede modificar en cualquier momento a su discreción.

#### Exención

La información de este documento se suministra en relación con los productos de QNAP Systems, Inc. ("QNAP"). En este documento no se otorga licencia, expresa ni implícita, por impedimentos o similares sobre cualquiera de los derechos de propiedad intelectual. Excepto por lo expresado en los términos y condiciones de venta de QNAP para dichos productos, QNAP no asumirá responsabilidad alguna y QNAP renunciará a cualquier tipo de garantía expresa o implícita de los productos de QNAP, incluyendo responsabilidad o garantías relacionadas con la idoneidad para un propósito particular, comerciabilidad o quebrantamiento de cualquier patente, derechos de autor o cualquier otro derecho de propiedad intelectual.

Los productos de QNAP no se han creado para usarse en sistemas médicos, de salvación de vidas, sostenimiento de la vida, control crítico ni en sistemas de seguridad como tampoco en aplicaciones de instalaciones nucleares.

En ningún caso la responsabilidad de QNAP debe exceder el precio pagado por el producto por los daños directos, indirectos, especiales, incidentales o consecuenciales que resulten del uso del producto, su software acompañante o su documentación.QNAP no ofrece garantía o representación, expresa, implícita ni regulatoria, con respecto a sus productos o contenidos o uso de esta documentación y todo el software adjunto, y específicamente hace exención de su calidad, desempeño, comerciabilidad o idoneidad para cualquier propósito particular. QNAP se reserva el derecho a revisar o actualizar sus productos, software o documentación sin tener que notificar a ninguna persona o entidad.

Haga copias de seguridad de su sistema periódicamente para evitar posibles pérdidas de datos. QNAP renuncia a asumir cualquier responsabilidad por pérdida o recuperación de datos.

Si devuelve cualquiera de los componentes del paquete de productos de QNAP, tales como NAS (Almacenamiento Conectado en Red) para su devolución o mantenimiento, asegúrese de que estén bien embalados para el envío. No se compensará ningún tipo de daño causado por un embalaje inadecuado.

Todas las características, funcionalidades y otras especificaciones del producto podrán cambiar sin previo aviso ni obligación alguna. La información contenida en el presente documento puede modificarse sin previo aviso.

Además, los símbolos ® o ™ no se utilizan en el texto.

#### Aviso del BSMI

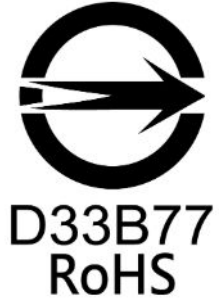

警告使用者:這是甲類的資訊產品,在居住的環境中使用時,可能會造成射頻干擾,在這種情況下,使用者會被要求採取某些適當的對策。

#### Aviso de CE

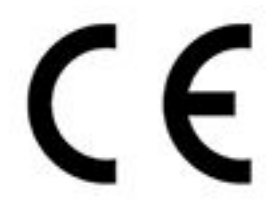

Este QNAP NAS cumple con la normativa CE clase A.

#### Declaración de FCC

Declaración clase A de FCC

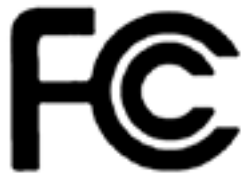

Este dispositivo cumple con la sección 15 de las reglas de FCC. El funcionamiento está sujeto a las dos condiciones siguientes:

- 1. Este dispositivo no puede causar interferencias dañinas.
- 2. Este dispositivo debe aceptar cualquier interferencia recibida, incluidas las interferencias que puedan provocar un funcionamiento no deseado.

# Nota

Este equipo ha sido probado y se comprobado que cumple con los límites para los dispositivos digitales de clase A, de acuerdo con la sección 15 de las reglas de FCC. Estos límites están diseñados para proporcionar protección razonable contra interferencias dañinas cuando el equipo se utilice en un entorno comercial. Este equipo genera, usa y puede radiar energía de radiofrecuencia, y si no se instala y utiliza conforme a las instrucciones del manual puede provocar interferencias dañinas en radiocomunicaciones. El uso de este equipo en una zona residencial podría provocar interferencias dañinas, en cuyo caso el usuario deberá correr con los gastos para corregir la interferencia.

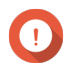

#### Importante

Cualquier modificación realizada en este dispositivo que no haya sido aprobada por QNAP Systems, Inc. puede anular la autorización del usuario, otorgada por el FCC, para operar este equipo.

#### **GNU Public License**

#### Version 3, 29 June 2007

Everyone is permitted to copy and distribute verbatim copies of this license document, but changing it is not allowed.

#### Preamble

The GNU General Public License is a free, copy left license for software and other kinds of works.

The licenses for most software and other practical works are designed to take away your freedom to share and change the works. By contrast, the GNU General Public License is intended to guarantee your freedom to share and change all versions of a program--to make sure it remains free software for all its users. We, the Free Software Foundation, use the GNU General Public License for most of our software; it applies also to any other work released this way by its authors. You can apply it to your programs, too.

When we speak of free software, we are referring to freedom, not price. Our General Public Licenses are designed to make sure that you have the freedom to distribute copies of free software (and charge for them if you wish), that you receive source code or can get it if you want it, that you can change the software or use pieces of it in new free programs, and that you know you can do these things.

To protect your rights, we need to prevent others from denying you these rights or asking you to surrender the rights. Therefore, you have certain responsibilities if you distribute copies of the software, or if you modify it: responsibilities to respect the freedom of others.

For example, if you distribute copies of such a program, whether gratis or for a fee, you must pass on to the recipients the same freedoms that you received. You must make sure that they, too, receive or can get the source code. And you must show them these terms so they know their rights.

Developers that use the GNU GPL protect your rights with two steps: (1) assert copyright on the software, and (2) offer you this License giving you legal permission to copy, distribute and/or modify it.

For the developers' and authors' protection, the GPL clearly explains that there is no warranty for this free software. For both users' and authors' sake, the GPL requires that modified versions be marked as changed, so that their problems will not be attributed erroneously to authors of previous versions.

Some devices are designed to deny users access to install or run modified versions of the software inside them, although the manufacturer can do so. This is fundamentally incompatible with the aim of protecting users' freedom to change the software. The systematic pattern of such abuse occurs in the area of products for individuals to use, which is precisely where it is most unacceptable. Therefore, we have designed this version of the GPL to prohibit the practice for those products. If such problems arise substantially in other domains, we stand ready to extend this provision to those domains in future versions of the GPL, as needed to protect the freedom of users.

Finally, every program is threatened constantly by software patents. States should not allow patents to restrict development and use of software on general-purpose computers, but in those that do, we wish to avoid the special danger that patents applied to a free program could make it effectively proprietary. To prevent this, the GPL assures that patents cannot be used to render the program non-free.

The precise terms and conditions for copying, distribution and modification follow.

#### **Terms and Conditions**

1. Definitions.

"This License" refers to version 3 of the GNU General Public License.

"Copyright" also means copyright-like laws that apply to other kinds of works, such as semiconductor masks.

"The Program" refers to any copyrightable work licensed under this License. Each licensee is addressed as "you". "Licensees" and "recipients" may be individuals or organizations.

To "modify" a work means to copy from or adapt all or part of the work in a fashion requiring copyright permission, other than the making of an exact copy. The resulting work is called a "modified version" of the earlier work or a work "based on" the earlier work.

A "covered work" means either the unmodified Program or a work based on the Program. To "propagate" a work means to do anything with it that, without permission, would make you directly or secondarily liable for infringement under applicable copyright law, except executing it on a computer or modifying a private copy. Propagation includes copying, distribution (with or without modification), making available to the public, and in some countries other activities as well.

To "convey" a work means any kind of propagation that enables other parties to make or receive copies. Mere interaction with a user through a computer network, with no transfer of a copy, is not conveying.

An interactive user interface displays "Appropriate Legal Notices" to the extent that it includes a convenient and prominently visible feature that (1) displays an appropriate copyright notice, and (2) tells the user that there is no warranty for the work (except to the extent that warranties are provided), that licensees may convey the work under this License, and how to view a copy of this License. If the interface presents a list of user commands or options, such as a menu, a prominent item in the list meets this criterion.

#### 2. Source Code.

The "source code" for a work means the preferred form of the work for making modifications to it. "Object code" means any non-source form of a work.

A "Standard Interface" means an interface that either is an official standard defined by a recognized standards body, or, in the case of interfaces specified for a particular programming language, one that is widely used among developers working in that language.

The "System Libraries" of an executable work include anything, other than the work as a whole, that (a) is included in the normal form of packaging a Major Component, but which is not part of that Major Component, and (b) serves only to enable use of the work with that Major Component, or to implement a Standard Interface for which an implementation is available to the public in source code form. A "Major Component", in this context, means a major essential component (kernel, window system, and so on) of the specific operating system (if any) on which the executable work runs, or a compiler used to produce the work, or an object code interpreter used to run it.

The "Corresponding Source" for a work in object code form means all the source code needed to generate, install, and (for an executable work) run the object code and to modify the work, including scripts to control those activities. However, it does not include the work's System Libraries, or general-purpose tools or generally available free programs which are used unmodified in performing those activities but which are not part of the work. For example, Corresponding Source includes interface definition files associated with source files for the work, and the source code for shared libraries and dynamically linked subprograms that the work is specifically designed to require, such as by intimate data communication or control flow between those subprograms and other parts of the work. The Corresponding Source need not include anything that users can regenerate automatically from other parts of the Corresponding Source.

The Corresponding Source for a work in source code form is that same work.

#### 3. Basic Permissions.

All rights granted under this License are granted for the term of copyright on the Program, and are irrevocable provided the stated conditions are met. This License explicitly affirms your unlimited permission to run the unmodified Program. The output from running a covered work is covered by this License only if the output, given its content, constitutes a covered work. This License acknowledges your rights of fair use or other equivalent, as provided by copyright law.

You may make, run and propagate covered works that you do not convey, without conditions so long as your license otherwise remains in force. You may convey covered works to others for the sole purpose of having them make modifications exclusively for you, or provide you with facilities for running those works, provided that you comply with the terms of this License in conveying all material for which you do not control copyright. Those thus making or running the covered works for you must do so

exclusively on your behalf, under your direction and control, on terms that prohibit them from making any copies of your copyrighted material outside their relationship with you.

Conveying under any other circumstances is permitted solely under the conditions stated below. Sublicensing is not allowed; section 10 makes it unnecessary.

4. Protecting Users' Legal Rights From Anti-Circumvention Law.

No covered work shall be deemed part of an effective technological measure under any applicable law fulfilling obligations under article 11 of the WIPO copyright treaty adopted on 20 December 1996, or similar laws prohibiting or restricting circumvention of such measures. When you convey a covered work, you waive any legal power to forbid circumvention of technological

measures to the extent such circumvention is effected by exercising rights under this License with respect to the covered work, and you disclaim any intention to limit operation or modification of the work as a means of enforcing, against the work's users, your or third parties' legal rights to forbid circumvention of technological measures.

5. Conveying Verbatim Copies.

You may convey verbatim copies of the Program's source code as you receive it, in any medium, provided that you conspicuously and appropriately publish on each copy an appropriate copyright notice; keep intact all notices stating that this License and any non-permissive terms added in accord with section 7 apply to the code; keep intact all notices of the absence of any warranty; and give all recipients a copy of this License along with the Program.

You may charge any price or no price for each copy that you convey, and you may offer support or warranty protection for a fee.

6. Conveying Modified Source Versions.

You may convey a work based on the Program, or the modifications to produce it from the Program, in the form of source code under the terms of section 4, provided that you also meet all of these conditions:

- **a.** The work must carry prominent notices stating that you modified it, and giving a relevant date.
- **b.** The work must carry prominent notices stating that it is released under this License and any conditions added under section 7. This requirement modifies the requirement in section 4 to "keep intact all notices".
- **c.** You must license the entire work, as a whole, under this License to anyone who comes into possession of a copy. This License will therefore apply, along with any applicable section 7 additional terms, to the whole of the work, and all its parts, regardless of how they are packaged. This License gives no permission to license the work in any other way, but it does not invalidate such permission if you have separately received it.
- d. If the work has interactive user interfaces, each must display Appropriate Legal Notices; however, if the Program has interactive interfaces that do not display Appropriate Legal Notices, your work need not make them do so.
   A compilation of a covered work with other separate and independent works, which are not by their nature extensions of the covered work, and which are not combined with it such as to form a larger program, in or on a volume of a storage or distribution medium, is called an "aggregate" if the compilation and its resulting copyright are not used to limit the access or legal rights of the

compilation's users beyond what the individual works permit. Inclusion of a covered work in an

aggregate does not cause this License to apply to the other parts of the aggregate.

7. Conveying Non-Source Forms.

You may convey a covered work in object code form under the terms of sections 4 and 5, provided that you also convey the machine-readable Corresponding Source under the terms of this License, in one of these ways:

- **a.** Convey the object code in, or embodied in, a physical product (including a physical distribution medium), accompanied by the Corresponding Source fixed on a durable physical medium customarily used for software interchange.
- b. Convey the object code in, or embodied in, a physical product (including a physical distribution medium), accompanied by a written offer, valid for at least three years and valid for as long as you offer spare parts or customer support for that product model, to give anyone who possesses the object code either (1) a copy of the Corresponding Source for all the software in the product that is covered by this License, on a durable physical medium customarily used for software interchange, for a price no more than your reasonable cost of physically performing this conveying of source, or (2) access to copy the Corresponding Source from a network server at no charge.
- **c.** Convey individual copies of the object code with a copy of the written offer to provide the Corresponding Source. This alternative is allowed only occasionally and noncommercially, and only if you received the object code with such an offer, in accord with subsection 6b.
- d. Convey the object code by offering access from a designated place (gratis or for a charge), and offer equivalent access to the Corresponding Source in the same way through the same place at no further charge. You need not require recipients to copy the Corresponding Source along with the object code. If the place to copy the object code is a network server, the Corresponding Source may be on a different server (operated by you or a third party) that supports equivalent copying facilities, provided you maintain clear directions next to the object code saying where to find the Corresponding Source. Regardless of what server hosts the Corresponding Source, you remain obligated to ensure that it is available for as long as needed to satisfy these requirements.
- **e.** Convey the object code using peer-to-peer transmission, provided you inform other peers where the object code and Corresponding Source of the work are being offered to the general public at no charge under subsection 6d.

A separable portion of the object code, whose source code is excluded from the Corresponding Source as a System Library, need not be included in conveying the object code work. A "User Product" is either (1) a "consumer product", which means any tangible personal property which is normally used for personal, family, or household purposes, or (2) anything designed or sold for incorporation into a dwelling. In determining whether a product is a consumer product, doubtful cases shall be resolved in favor of coverage. For a particular product received by a particular user, "normally used" refers to a typical or common use of that class of product, regardless of the status of the particular user or of the way in which the particular user actually uses, or expects or is expected to use, the product. A product is a consumer product regardless of whether the product has substantial commercial, industrial or non-consumer uses, unless such uses represent the only significant mode of use of the product.

"Installation Information" for a User Product means any methods, procedures, authorization keys, or other information required to install and execute modified versions of a covered work in that User Product from a modified version of its Corresponding Source. The information must suffice to ensure that the continued functioning of the modified object code is in no case prevented or interfered with solely because modification has been made.

If you convey an object code work under this section in, or with, or specifically for use in, a User Product, and the conveying occurs as part of a transaction in which the right of possession and use of the User Product is transferred to the recipient in perpetuity or for a fixed term (regardless of how the transaction is characterized), the Corresponding Source conveyed under this section must be accompanied by the Installation Information. But this requirement does not apply if neither you nor any third party retains the ability to install modified object code on the User Product (for example, the work has been installed in ROM).

The requirement to provide Installation Information does not include a requirement to continue to provide support service, warranty, or updates for a work that has been modified or installed by the recipient, or for the User Product in which it has been modified or installed. Access to a network may be denied when the modification itself materially and adversely affects the operation of the network or violates the rules and protocols for communication across the network.

Corresponding Source conveyed, and Installation Information provided, in accord with this section must be in a format that is publicly documented (and with an implementation available to the

public in source code form), and must require no special password or key for unpacking, reading or copying.

8. Additional Terms.

"Additional permissions" are terms that supplement the terms of this License by making exceptions from one or more of its conditions. Additional permissions that are applicable to the entire Program shall be treated as though they were included in this License, to the extent that they are valid under applicable law. If additional permissions apply only to part of the Program, that part may be used separately under those permissions, but the entire Program remains governed by this License without regard to the additional permissions.

When you convey a copy of a covered work, you may at your option remove any additional permissions from that copy, or from any part of it. (Additional permissions may be written to require their own removal in certain cases when you modify the work.) You may place additional permissions on material, added by you to a covered work, for which you have or can give appropriate copyright permission. Notwithstanding any other provision of this License, for material you add to a covered work, you may (if authorized by the copyright holders of that material) supplement the terms of this License with terms:

- **a.** Disclaiming warranty or limiting liability differently from the terms of sections 15 and 16 of this License; or
- **b.** Requiring preservation of specified reasonable legal notices or author attributions in that material or in the Appropriate Legal Notices displayed by works containing it; or
- **c.** Prohibiting misrepresentation of the origin of that material, or requiring that modified versions of such material be marked in reasonable ways as different from the original version; or
- d. Limiting the use for publicity purposes of names of licensors or authors of the material; or
- e. Declining to grant rights under trademark law for use of some trade names, trademarks, or service marks; or
- f. Requiring indemnification of licensors and authors of that material by anyone who conveys the material (or modified versions of it) with contractual assumptions of liability to the recipient, for any liability that these contractual assumptions directly impose on those licensors and authors. All other non-permissive additional terms are considered "further restrictions" within the meaning of section 10. If the Program as you received it, or any part of it, contains a notice stating that it is governed by this License along with a term that is a further restriction, you may remove that term. If a license document contains a further restriction but permits relicensing or conveying under this License, you may add to a covered work material governed by the terms of that license document, provided that the further restriction does not survive such relicensing or conveying. If you add terms to a covered work in accord with this section, you must place, in the relevant source files, a statement of the additional terms that apply to those files, or a notice indicating where to find the applicable terms.

Additional terms, permissive or non-permissive, may be stated in the form of a separately written license, or stated as exceptions; the above requirements apply either way.

9. Termination.

You may not propagate or modify a covered work except as expressly provided under this License. Any attempt otherwise to propagate or modify it is void, and will automatically terminate your rights under this License (including any patent licenses granted under the third paragraph of section 11). However, if you cease all violation of this License, then your license from a particular copyright holder is reinstated (a) provisionally, unless and until the copyright holder explicitly and finally terminates your license, and (b) permanently, if the copyright holder fails to notify you of the violation by some reasonable means prior to 60 days after the cessation.

Moreover, your license from a particular copyright holder is reinstated permanently if the copyright holder notifies you of the violation by some reasonable means, this is the first time you have received notice of violation of this License (for any work) from that copyright holder, and you cure the violation prior to 30 days after your receipt of the notice.

Termination of your rights under this section does not terminate the licenses of parties who have received copies or rights from you under this License. If your rights have been terminated and not permanently reinstated, you do not qualify to receive new licenses for the same material under section 10.

#### **10.** Acceptance Not Required for Having Copies.

You are not required to accept this License in order to receive or run a copy of the Program. Ancillary propagation of a covered work occurring solely as a consequence of using peer-to-peer transmission to receive a copy likewise does not require acceptance. However, nothing other than this License grants you permission to propagate or modify any covered work. These actions infringe copyright if you do not accept this License. Therefore, by modifying or propagating a covered work, you indicate your acceptance of this License to do so.

#### **11.** Automatic Licensing of Downstream Recipients.

Each time you convey a covered work, the recipient automatically receives a license from the original licensors, to run, modify and propagate that work, subject to this License. You are not responsible for enforcing compliance by third parties with this License.

An "entity transaction" is a transaction transferring control of an organization, or substantially all assets of one, or subdividing an organization, or merging organizations. If propagation of a covered work results from an entity transaction, each party to that transaction who receives a copy of the work also receives whatever licenses to the work the party's predecessor in interest had or could give under the previous paragraph, plus a right to possession of the Corresponding Source of the work from the predecessor in interest, if the predecessor has it or can get it with reasonable efforts.

You may not impose any further restrictions on the exercise of the rights granted or affirmed under this License. For example, you may not impose a license fee, royalty, or other charge for exercise of rights granted under this License, and you may not initiate litigation (including a cross-claim or counterclaim in a lawsuit) alleging that any patent claim is infringed by making, using, selling, offering for sale, or importing the Program or any portion of it.

#### 12. Patents.

A "contributor" is a copyright holder who authorizes use under this License of the Program or a work on which the Program is based. The work thus licensed is called the contributor's "contributor version". A contributor's "essential patent claims" are all patent claims owned or controlled by the contributor, whether already acquired or hereafter acquired, that would be infringed by some manner, permitted by this License, of making, using, or selling its contributor version, but do not include claims that would be infringed only as a consequence of further modification of the contributor version. For purposes of this definition, "control" includes the right to grant patent sublicenses in a manner consistent with the requirements of this License.

Each contributor grants you a non-exclusive, worldwide, royalty-free patent license under the contributor's essential patent claims, to make, use, sell, offer for sale, import and otherwise run, modify and propagate the contents of its contributor version.

In the following three paragraphs, a "patent license" is any express agreement or commitment, however denominated, not to enforce a patent (such as an express permission to practice a patent or covenant not to sue for patent infringement). To "grant" such a patent license to a party means to make such an agreement or commitment not to enforce a patent against the party.

If you convey a covered work, knowingly relying on a patent license, and the Corresponding Source of the work is not available for anyone to copy, free of charge and under the terms of this License, through a publicly available network server or other readily accessible means, then you must either (1) cause the Corresponding Source to be so available, or (2) arrange to deprive yourself of the benefit of the patent license for this particular work, or (3) arrange, in a manner consistent with the requirements of this License, to extend the patent license to downstream recipients. "Knowingly relying" means you have actual knowledge that, but for the patent license, your conveying the covered work in a country, or your recipient's use of the covered work in a country, would infringe one or more identifiable patents in that country that you have reason to believe are valid.

If, pursuant to or in connection with a single transaction or arrangement, you convey, or propagate by procuring conveyance of, a covered work, and grant a patent license to some of the parties receiving the covered work authorizing them to use, propagate, modify or convey a specific copy of the covered

work, then the patent license you grant is automatically extended to all recipients of the covered work and works based on it.

A patent license is "discriminatory" if it does not include within the scope of its coverage, prohibits the exercise of, or is conditioned on the non-exercise of one or more of the rights that are specifically granted under this License. You may not convey a covered work if you are a party to an arrangement with a third party that is in the business of distributing software, under which you make payment to the third party based on the extent of your activity of conveying the work, and under which the third party grants, to any of the parties who would receive the covered work from you, a discriminatory patent license (a) in connection with copies of the covered work conveyed by you (or copies made from those copies), or (b) primarily for and in connection with specific products or compilations that contain the covered work, unless you entered into that arrangement, or that patent license was granted, prior to 28 March 2007.

Nothing in this License shall be construed as excluding or limiting any implied license or other defenses to infringement that may otherwise be available to you under applicable patent law.

13. No Surrender of Others' Freedom.

If conditions are imposed on you (whether by court order, agreement or otherwise) that contradict the conditions of this License, they do not excuse you from the conditions of this License. If you cannot convey a covered work so as to satisfy simultaneously your obligations under this License and any other pertinent obligations, then as a consequence you may not convey it at all. For example, if you agree to terms that obligate you to collect a royalty for further conveying from those to whom you convey the Program, the only way you could satisfy both those terms and this License would be to refrain entirely from conveying the Program.

**14.** Use with the GNU Affero General Public License.

Notwithstanding any other provision of this License, you have permission to link or combine any covered work with a work licensed under version 3 of the GNU Affero General Public License into a single combined work, and to convey the resulting work. The terms of this License will continue to apply to the part which is the covered work, but the special requirements of the GNU Affero General Public License, section 13, concerning interaction through a network will apply to the combination as such.

**15.** Revised Versions of this License.

The Free Software Foundation may publish revised and/or new versions of the GNU General Public License from time to time. Such new versions will be similar in spirit to the present version, but may differ in detail to address new problems or concerns.

Each version is given a distinguishing version number. If the Program specifies that a certain numbered version of the GNU General Public License "or any later version" applies to it, you have the option of following the terms and conditions either of that numbered version or of any later version published by the Free Software Foundation. If the Program does not specify a version number of the GNU General Public License, you may choose any version ever published by the Free Software Foundation. If the Program decide which future versions of the GNU General Public License can be used, that proxy can decide which future versions of the GNU General Public License can be used, that proxy's public statement of acceptance of a version permanently authorizes you to choose that version for the Program.

Later license versions may give you additional or different permissions. However, no additional obligations are imposed on any author or copyright holder as a result of your choosing to follow a later version.

**16.** Disclaimer of Warranty.

THERE IS NO WARRANTY FOR THE PROGRAM, TO THE EXTENT PERMITTED BY APPLICABLE LAW. EXCEPT WHEN OTHERWISE STATED IN WRITING THE COPYRIGHT HOLDERS AND/OR OTHER PARTIES PROVIDE THE PROGRAM "AS IS" WITHOUT WARRANTY OF ANY KIND, EITHER EXPRESSED OR IMPLIED, INCLUDING, BUT NOT LIMITED TO, THE IMPLIED WARRANTIES OF MERCHANTABILITY AND FITNESS FOR A PARTICULAR PURPOSE. THE ENTIRE RISK AS TO THE QUALITY AND PERFORMANCE OF THE PROGRAM IS WITH YOU. SHOULD THE PROGRAM PROVE DEFECTIVE, YOU ASSUME THE COST OF ALL NECESSARY SERVICING, REPAIR OR CORRECTION.

**17.** Limitation of Liability.

IN NO EVENT UNLESS REQUIRED BY APPLICABLE LAW OR AGREED TO IN WRITING WILL ANY COPYRIGHT HOLDER, OR ANY OTHER PARTY WHO MODIFIES AND/OR CONVEYS THE PROGRAM AS PERMITTED ABOVE, BE LIABLE TO YOU FOR DAMAGES, INCLUDING ANY GENERAL, SPECIAL, INCIDENTAL OR CONSEQUENTIAL DAMAGES ARISING OUT OF THE USE OR INABILITY TO USE THE PROGRAM (INCLUDING BUT NOT LIMITED TO LOSS OF DATA OR DATA BEING RENDERED INACCURATE OR LOSSES SUSTAINED BY YOU OR THIRD PARTIES OR A FAILURE OF THE PROGRAM TO OPERATE WITH ANY OTHER PROGRAMS), EVEN IF SUCH HOLDER OR OTHER PARTY HAS BEEN ADVISED OF THE POSSIBILITY OF SUCH DAMAGES.

**18.** Interpretation of Sections 16 and 17.

If the disclaimer of warranty and limitation of liability provided above cannot be given local legal effect according to their terms, reviewing courts shall apply local law that most closely approximates an absolute waiver of all civil liability in connection with the Program, unless a warranty or assumption of liability accompanies a copy of the Program in return for a fee.

END OF TERMS AND CONDITIONS

#### SJ/T 11364-2006

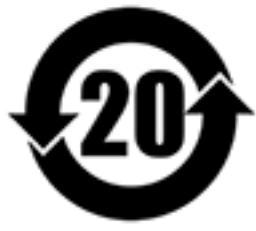

本产品符合中国 RoHS 标准。以下表格标示此产品中某有毒物质的含量符合中国

#### RoHS 标准规定的限量要求。

本产品上会附有"环境友好使用期限"的标签,此期限是估算这些物质"不会有泄漏或突变"的年限。本产品可能包含有较短的环境友好使用期限的可替换元件,像是电池或灯管,这些元件将会单独标示出来。

| 部件名称                                                      | 有毒有害物质或元素 |           |           |                 |               |                 |  |  |
|-----------------------------------------------------------|-----------|-----------|-----------|-----------------|---------------|-----------------|--|--|
|                                                           | 铅<br>(Pb) | 汞<br>(Hg) | 镉<br>(Cd) | 六价铬<br>(CR(VI)) | 多溴联苯<br>(PBB) | 多溴二苯醚<br>(PBDE) |  |  |
| 壳体                                                        | 0         | 0         | 0         | 0               | 0             | 0               |  |  |
| 显示                                                        | 0         | 0         | 0         | 0               | 0             | 0               |  |  |
| 印刷电路板                                                     | 0         | 0         | 0         | 0               | 0             | 0               |  |  |
| 金属螺帽                                                      | 0         | 0         | 0         | 0               | 0             | 0               |  |  |
| 电缆组装                                                      | 0         | 0         | 0         | 0               | 0             | 0               |  |  |
| 风扇组装                                                      | 0         | 0         | 0         | 0               | 0             | 0               |  |  |
| 电力供应组装                                                    | 0         | 0         | 0         | 0               | 0             | 0               |  |  |
| 电池                                                        | 0         | 0         | 0         | 0               | 0             | 0               |  |  |
| O: 表示该有毒有害物质在该部件所有物质材料中的含量均在 SJ/T11363-2006 标准规定的限量要求以下。  |           |           |           |                 |               |                 |  |  |
| X: 表示该有毒有害物质至少在该部件的某一均质材料中的含量超出 SJ/T11363-2006 标准规定的限量要求。 |           |           |           |                 |               |                 |  |  |

#### Aviso del VCCI

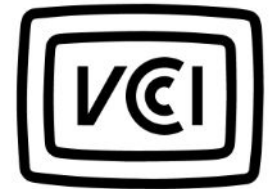

この装置は、クラス A 情報技術装置です。この装置を家庭環境で使用すると電波 妨害を引き起こすことがあります。この場合には使用者が適切な対策を講ずるよう要求されることがありま す。

VCCI-A